# acer

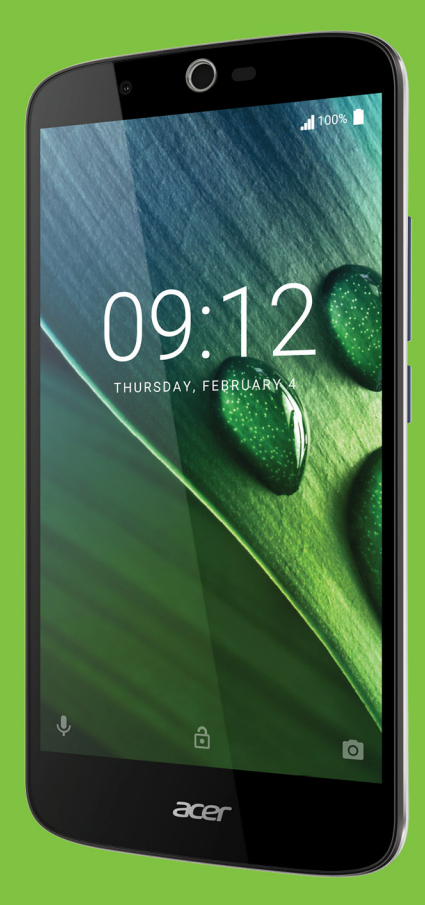

# Liquid Zest Plus BRUKERHÅNDBOK

© 2017 Med enerett Acer Liquid Zest Plus Brukerhåndbok Modell: T08 Denne revisjonen: 01/2017

## Registrer deg for en Acer ID og opplev store fordeler

Åpne Acer portal-appen fra Start-skjermbildet for å registrere deg for en Acer ID, eller logg på hvis du allerede har en Acer ID.

#### Det er tre gode grunner til å skaffe seg en Acer ID:

- Skap din egen tilkoblede verden.
- Få de siste tilbudene og den nyeste produktinformasjonen.
- Registrer enheten for å motta rask og personlig tilpasset kundeservice.

Hvis du vil ha mer informasjon, kan du besøke AcerCloud-webområdet: www.acer.com/byoc-start

#### Viktig

Denne håndboken inneholder proprietær informasjon som er beskyttet av opphavsrettslige lover. Informasjonen i denne håndboken kan endres uten forvarsel. Bildene i denne håndboken er kun for referanseformål og kan inneholde informasjon eller funksjoner som ikke gjelder din enhet. Acer-gruppen kan ikke holdes ansvarlig for tekniske/redaksjonelle feil eller utelatelser som forekommer i denne håndboken.

Acer Liquid Zest Plus-smarttelefon Modellnummer:\_\_\_\_\_\_\_\_ Serienummer: \_\_\_\_\_\_\_ Kjøpsdato: \_\_\_\_\_\_\_ Innkjøpssted: \_\_\_\_\_\_

# INNHOLDSFORTEGNELSE

| Sette opp                                | 5   |
|------------------------------------------|-----|
| Pakke ut telefonen                       | . 5 |
| Bli kjent med telefonen                  | . 5 |
| Visninger                                | 5   |
| Sette opp for første gang                | /   |
| Sette inn SIM-kortene og microSD-kortet. | . 8 |
| SIM-kortlås                              | 9   |
| Bruke telefonen                          | 10  |
| Slå på for første gang                   | 10  |
| Logg inn på eller opprett en Google-     |     |
| konto                                    | 10  |
| Angi PIN-koden din                       | 10  |
| Aktivere et nytt SIM-kort                | 10  |
| Vekke opp telefonen                      | 11  |
| Navigere giennom menver og               |     |
| alternativer                             | 11  |
| Bruke berøringsskjermen                  | 12  |
| Skjermtastaturer                         | 12  |
| Google-tastatur                          | 13  |
| Endre tekstinntastingsmetoden            | 14  |
| Startskjermblidet                        | 14  |
| Søk<br>Det utvidede startskiermbildet    | 15  |
| Personliggjøre startskjermbildet         | 16  |
| Applisten                                | 19  |
| Varslings- og statusomrade               | 20  |
|                                          | 21  |
| Administrere kontakter                   | 22  |
| Aufministrere kontaktere                 | 22  |
|                                          | ~~  |
| Foreta anrop                             | 24  |
| Føl du loretar et anrop                  | 24  |
| Pingo et nummer fra anronsloggen         | 20  |
| Vise tapte anrop                         | 25  |
| Foreta et anrop til en av kontaktene     |     |
| dine                                     | 26  |
| Widget for direkteoppringing             | 20  |
| Taleanropsskjermbildet                   | 27  |
| Besvare eller avvise et anrop            | 27  |
| Konferansesamtaler                       | 28  |
| Tekst- og multimediemeldinger            | 29  |
| Opprette en ny melding                   | 29  |
| Svare på en melding                      | 30  |
| Multimediemeldinger                      | 30  |
| Sende en multimediemelding               | 31  |
| would multimediemeidinger                | 31  |

| Gå online         Surfe på Internett         Bruke nettleseren         Sette opp e-post         Google-tjenester         Sette opp Google-e-post         Talesøk         Play-butikk         Google Hangouts         Kart, navigering, steder og breddegrad | <ul> <li>33</li> <li>33</li> <li>33</li> <li>34</li> <li>34</li> <li>35</li> <li>35</li> <li>37</li> <li>37</li> <li>38</li> </ul> |
|----------------------------------------------------------------------------------------------------|----------------------------------------------------------------------------------------------------|
| Kamera-/videokameraikoner og                                                                                                    | 50                                                                                                    |
| indikatorer                                                                                                    | 38                                                                                                    |
| Modusvelger                                                                                                    | 40                                                                                                    |
| Innstillinger                                                                                                    | 40                                                                                                    |
| Favorittbildeinnstillinger                                                                                                    | 42                                                                                                    |
| Ta et hilde                                                                                                    | 42                                                                                                    |
| Spille inn en video                                                                                                    | 42                                                                                                    |
| Støttede formater                                                                                                    | 42                                                                                                    |
| Vise fotografier og videoer                                                                                                    | 43                                                                                                    |
| Geotagging                                                                                                    | 43                                                                                                    |
|                                                                                                    |                                                                                                    |
| Avanserte innstillinger                                                                                                    | 44                                                                                                    |
| Sette telefonen i flymodus                                                                                                    | 44                                                                                                    |
| Sia Flymodus av eller pa                                                                                                    | 44<br>44                                                                                                    |
| Justere innstillinger                                                                                                    | 44<br>45                                                                                                    |
| Trådløs og nettverk (administrere                                                                                                    | -0                                                                                                    |
| tilkoblinger)                                                                                                    | 45                                                                                                    |
| Innstillinger for telefonnettverk                                                                                                    | 47                                                                                                    |
| Telefoninnstillinger                                                                                                    | 48                                                                                                    |
| Justere volumet                                                                                                    | 48<br>49                                                                                                    |
| Angi datoen og klokkeslettet                                                                                                    | 49                                                                                                    |
| Angi alarmer                                                                                                    | 49                                                                                                    |
| Endre språk- og tekstalternativer                                                                                                    | 49                                                                                                    |
| Koble til en PC                                                                                                    | 50                                                                                                    |
| Synkronisering                                                                                                    | 50<br>51                                                                                                    |
| Avinstallero en applikasion                                                                                                    | 51                                                                                                    |
| Tilbakestilling til fabrikkinnstillinger                                                                                                    | 51                                                                                                    |
| Tilbahan an tina                                                                                                    | -0                                                                                                    |
| Tilbenør og tips                                                                                                    | 52                                                                                                    |
| Bruke neadsettet                                                                                                    | 52                                                                                                    |
| Bruke et Bluetooth-neadset                                                                                                    | 52                                                                                                    |
| Opprette et nytt tilgangspunkt                                                                                                    | 52                                                                                                    |
| Administrere SIM-kort                                                                                                    | 53                                                                                                    |
| SIM-administrasjon                                                                                                    | 53                                                                                                    |
| Tillegg                                                                                                    | 55                                                                                                    |
| Vanlige spørsmål og feilsøking                                                                                                    | 55                                                                                                    |
| Lyd                                                                                                    | 55                                                                                                    |

| Multimediefiler<br>Google Play-butikk<br>Systeminformasjon og -ytelse<br>Strøm<br>RAM/ROM<br>Intern lagring.<br>Sikkerhet<br>Temperatur<br>Andre hjelpekilder | 55<br>56<br>56<br>56<br>57<br>57<br>57<br>57 |
|----------------------------------------------------------------------------------------------------|----------------------------------------------|
| Advarsler og forholdsregler                                                                                                    | <b>58</b>                                    |
| Medisinske enheter                                                                                                    | 59                                           |
| Kjøretøy                                                                                                    | 60                                           |
| Potensielt eksplosive miljøer                                                                                                    | 60                                           |

| Nødanrop                      | . 61 |
|-------------------------------|------|
| Vedlikehold av telefonen      | . 61 |
| Spesifikasjoner               | 63   |
| Ytelse                        | 63   |
| Skjerm                        | 63   |
| Dimensjoner                   | 63   |
| Tilkoblinger                  | 63   |
| Utvidelse                     | 64   |
| Kamera                        | 64   |
| Strømindikator                | 65   |
| Multimedier                   | 65   |
| Lisensavtale for sluttbrukere | 66   |

## SETTE OPP

## Pakke ut telefonen

Din nye telefon leveres i en beskyttende eske. Pakk ut esken forsiktig og ta ut innholdet. Kontakt forhandleren umiddelbart hvis noen av følgende elementer mangler eller er skadet:

- · Din nye Acer-smarttelefon
- USB-kabel
- Batterieliminator
- Headset

#### Merknad

Innholdet i esken varierer avhengig av land og region.

## Bli kjent med telefonen

## Visninger

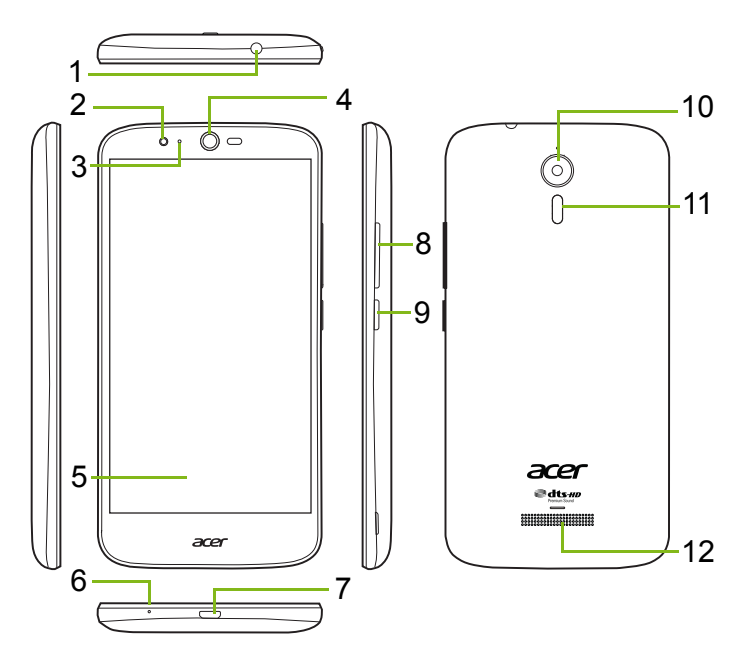

| Nr. | Element                 | Beskrivelse                                                      |
|-----|-------------------------|------------------------------------------------------------------|
| 1   | 3,5 mm hodetelefonplugg | Kobler til stereo hodetelefoner.                                 |
| 2   | Frontvendt kamera       | For videoanrop eller å ta selfier.                               |
| 3   | Statuslampe             | Angir en ny melding eller telefonens strømstatus.                |
| 4   | Telefonhøyttaler        | Slipper ut lyd fra telefonen. Egnet for å holde mot øret.        |
| 5   | Berøringsskjerm         | For visning av innhold fra telefonen eller for å legge inn data. |
| 6   | Mikrofon                | For å registrere lyd mens du foretar et telefonanrop.            |
| 7   | Mikro-USB-port          | For tilkobling til en PC eller lader.                            |
| 8   | Volum opp/ned-knapper   | Øk eller reduser lydvolumet.                                     |
| 9   | Av/på-knapp             | Slår telefonen av eller på.                                      |
| 10  | Kamera                  | Et kamera for å ta<br>høyoppløsningsbilder.                      |
| 11  | Blits                   | LED-blits for kameraet.                                          |
| 12  | Håndfri høyttaler       | Slipper ut lyd fra telefonen. Egner seg for håndfrie samtaler.   |

### Advarsel

Denne smarttelefonen er utstyrt med et innebygd lithium/polymerbatteri.

Ikke forsøk å fjerne batteriet selv. Du risikerer å skade det. Hvis smarttelefonen går i heng, holder du av/på-knappen inne i 10 sekunder for å slå av enheten.

### Lade opp batteriet

For første gangs bruk må du lade telefonen i tre timer. Senere kan du lade batteriet etter behov.

Koble den medfølgende USB-kabelen til USB-kontakten på telefonen.

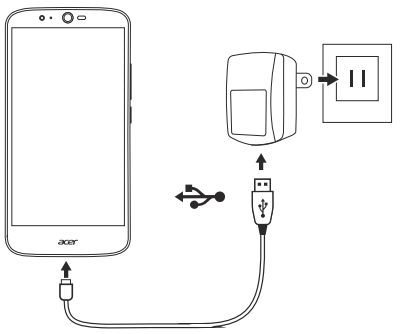

### Hurtiglading

Telefonen, USB-kabelen og batterieliminatoren støtter hurtiglading.

## Advarsel

Bruk bare batterieliminatoren og USB-kabelen som følger med telefonen. Hvis du bytter kabelen og adapteren, må du sikre at de støtter hurtiglading.

Hurtigladingsteknologi bruker høyere spenning og strømstyrke enn de fleste USB-ladere, så det er en viss fare for overoppheting og eventuelt brann hvis en usertifisert USB-kabel benyttes.

## Sette opp for første gang

## Sette inn SIM-kortene og microSD-kortet

- 1. Slå av telefonen ved å trykke på og holde av/på-knappen.
- 2. Sett en negl i hakket nederst på telefonen, og ta av dekselet.

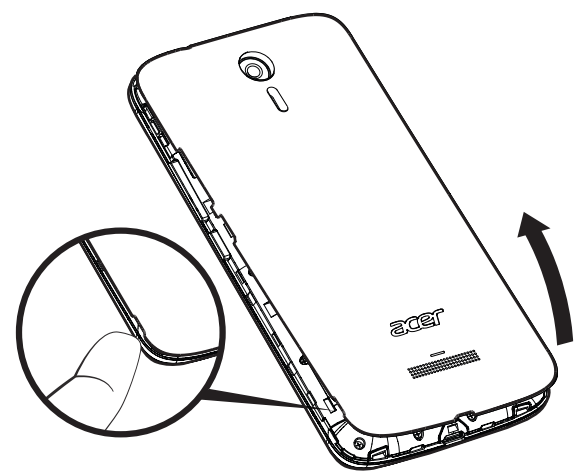

3. Sett inn SIM- eller microSD-kortene som vist.

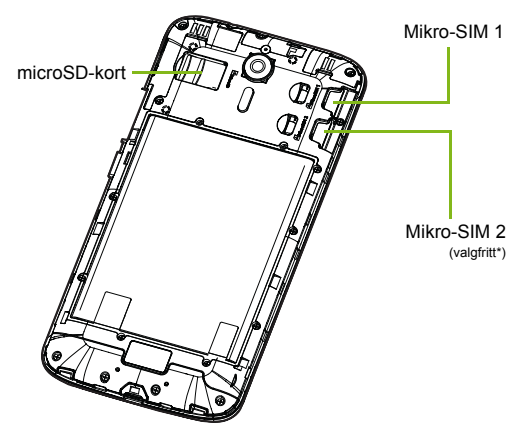

\* Telefonen kan være utstyrt med ett eller to SIM-spor avhengig av modell.

4. Sett på dekselet igjen ved å plassere tappene på dekselet overfor sporene på telefonen. Press forsiktig på dekselet inntil det går i lås.

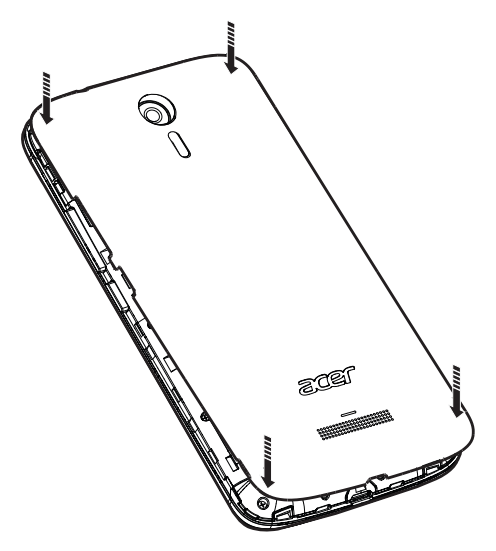

### SIM-kortlås

Telefonen leveres kanskje med SIM-kortlås, dvs. at du bare kan bruke SIM-kortet du har fått fra nettverksoperatøren. Kontakt nettverksoperatøren for å oppheve SIM-låsen.

## **BRUKE TELEFONEN**

## Slå på for første gang

Når du skal slå på telefonen for første gang, trykker du på og holder av/på-knappen til skjermen slås på. Du blir deretter bedt om å konfigurere noen innstillinger før du kan bruke telefonen.

Følg instruksjonene på skjermen for å fullføre oppsettet.

## Logg inn på eller opprett en Google-konto

Hvis du har Internett-tilgang, kan du synkronisere informasjonen på telefonen med en Google-konto.

Du kan opprette eller logge deg på en eksisterende Google-konto, som vil brukes til å synkronisere kontaktlisten din, e-post, kalender og annen informasjon. Åpne *applisten* og klikk på **Innstillinger** > **Kontoer** > **Legg til konto**. Klikk på kontotypen du vil legge til (for eksempel Google, Acer eller Acer BYOC). Du trenger Internett-tilgang for å fullføre synkroniseringsprosessen. Du kan opprette og enkelt få tilgang til flere kontoer fra telefonen, medregnet flere Google-kontoer.

## Angi PIN-koden din

Når du installerer et SIM-kort for første gang, må du kanskje angi en PIN-kode ved hjelp av talltastaturet på skjermen.

Viktig

Avhengig av innstillingene dine kan du bli nødt til å angi PIN-koden hver gang du slår på telefonfunksjonen.

## Aktivere et nytt SIM-kort

Hvis du bruker SIM-kortet for første gang, kan det kreve aktivering. Kontakt nettverksoperatøren hvis du vil ha detaljer om hvordan du gjør dette.

## Låse telefonen

Hvis du ikke skal bruke telefonen på en stund, trykker du kort på av/på-knappen for å låse tilgang. Dette sparer strøm og sikrer at telefonen ikke bruker noen tjenester utilsiktet. Telefonen vil låses automatisk hvis den ikke brukes på ett minutt.

## Vekke opp telefonen

Hvis skjermen er av og telefonen overhodet ikke reagerer på klikking på skjermen, er den låst og er i dvalemodus.

Trykk på av/på-knappen for å vekke opp telefonen. Lås opp telefonen ved å skyve fingeren oppover på tvers av skjermen.

Det finnes tre ikoner nederst på den låste skjermen (fra venstre til høyre): Talesøk, lås og kamera. Plasser fingeren på et ikon, og sveip oppover for å låse opp skjermen og starte den tilhørende appen (hvis aktuelt) direkte.

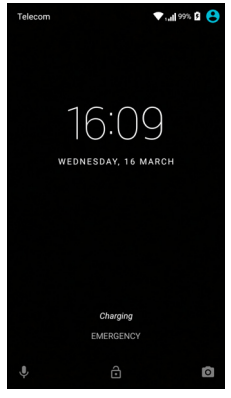

Hvis det vises varslinger på den låste skjermen, kan du sveipe nedover for å vise varslingene.

For ekstra sikkerhet kan du angi en PIN-kode, et passord eller et mønster for opplåsing, et sett av punkter som må berøres i riktig rekkefølge for å få tilgang til telefonen. Åpne *applisten* og klikk på **Innstillinger** > **Sikkerhet** > **Skjermlås**. Hvis du glemmer et opplåsingsmønster, se **Sikkerhet på side 57**.

## Navigere gjennom menyer og alternativer

For navigering i menyer og alternativer vises tre ikoner nederst på skjermen.

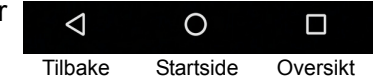

### <u>Tilbake</u>

Klikk på dette ikonet for å gå til forrige side, eller for å gå ett nivå opp i en meny.

### <u>Startside</u>

Klikk på dette ikonet for å gå direkte til *startskjermbildet*. Klikk på og hold dette ikonet for å åpne *Google Nå* eller *Søk*.

### <u>Oversikt</u>

Klikk på dette ikonet for å se nylig åpnede apper på telefonens *Oversikt*-skjermbilde. Klikk på en applikasjon for å åpne den. Klikk hvor som helst på skjermen for å gå tilbake til *startskjermbildet*. **Se Fleroppgavekjøring på side 21**.

## Bruke berøringsskjermen

Telefonen din bruker en berøringsskjerm for å velge elementer og legge inn informasjon. Bruk fingeren til å klikke på skjermen.

Klikk: Berør skjermen en gang for å åpne elementer og velge alternativer.

**Sveip**: Sveip fingeren raskt over skjermen for å bytte skjermbilde eller åpne lister over alternativer eller informasjon.

**Dra**: Hold fingeren på skjermen og dra over skjermen for å merke tekst og bilder.

**Klikk og hold**: Klikk på og hold et element for å vise en liste over handlinger som er tilgjengelige for det elementet. På popup-menyen som vises, klikker du på handlingen du vil utføre.

**Rull**: Hvis du vil rulle opp eller ned på skjermen, drar du ganske enkelt fingeren opp eller ned på skjermen i samme retning som du vil rulle.

## Skjermtastaturer

#### Merknad

Tastaturoppsettet varierer litt, avhengig av applikasjonen og informasjonen som er påkrevd.

## Google-tastatur

Dette er et standard skjermtastatur hvor du kan taste inn tekst. Klikk og hold på en tast med tall øverst for å velge alternative tegn, for eksempel bokstaver med aksenter.

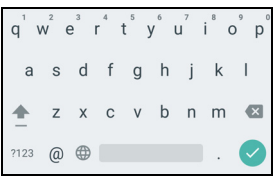

Klikk på ?123-knappen for å vise numre og

spesialtegn, og klikk deretter på =+\< -tasten for å vise flere alternativer.

Når du har satt opp mer enn ett språk, vises verdensknappen  $\bigoplus$  ved siden av mellomromstasten. Klikk på denne tasten for å bytte raskt mellom flere inndataspråk, eller klikk på og hold mellomromstasten for å åpne vinduet for valg av språk/tastatur. Tastaturoppsettet endres i henhold til det valgte språket.

### Prediktiv tekst

I de fleste apper tilbyr Google-tastaturet prediktiv tekstinntasting for nettleseren. Når du klikker for å skrive bokstavene i et ord, vises et utvalg av ord over tastaturet slik at du kan fortsette sekvensen av bokstavene som er klikket, eller som er et nær samsvar med en viss toleranse for feil. Ordlisten endres etter hvert tastetrykk. Hvis ønsket ord vises, kan du klikke på det for å sette det inn i teksten.

### Tekstassistanse

Google-tastaturet har forskjellige funksjoner som hjelper deg med å legge inn riktig tekst. Åpne *applisten* og klikk på **Innstillinger > Språk** og inndata. Klikk deretter på **Google-tastatur** for å vise en liste over innstillinger du kan justere.

### Legge til et ekstra språk

Hvis du må legge inn tekst på mer enn ett språk og/eller alfabet, kan du legge til språk på Google-tastaturet.

- 1. Klikk på Innstillinger > Språk og inndata > Google-tastatur.
- Klikk på av/på-bryteren ved siden av Bruk systemspråk for å slå det av.
- 3. Rull gjennom listen over tilgjengelige språk for å velge dem du vil legge til på tastaturet, ved å klikke på av/på-bryteren for å slå språkene av eller på.

## Endre tekstinntastingsmetoden

Du kan endre tastaturet eller språket fra Innstillinger som følger.

- 1. Åpne applisten.
- 2. Klikk på Innstillinger > Språk og inndata. Under *Tastatur- og inndatametoder* klikker du på Gjeldende tastatur > VELG TASTATUR.
- 3. Bruk bryteren ved siden av de tilgjengelige tastaturene til å slå inndatametodene eller tastaturene av eller på, og klikk på *Tilbake*.
- 4. Hvis ditt foretrukne tastatur ikke er valgt, klikker du på **Gjeldende tastatur** > *[foretrukket tastatur]* for å angi standardtastaturet.

Hvis du allerede har satt opp mer enn et språk eller installert flere tastatur, kan du i stedet endre inndatametoden ved å klikke på *tastatur*-ikonet magnederst på skjermen, og deretter ved å klikke på foretrukket inndatametode.

## Startskjermbildet

*Startskjermbildet* gir deg rask tilgang til informasjon og enkle kontroller med widgeter eller snarveier. Disse viser informasjon om klokkeslett og vær, eller tilbyr tilleggskontroller og direkte tilgang til apper og andre hyppig brukte funksjoner på telefonen.

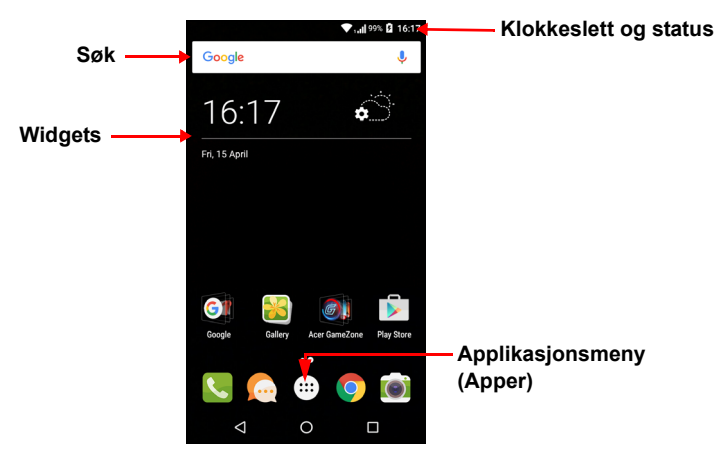

Nederst på skjermen ligger *Favoritter-skuffen*, som viser standardapper. Klikk på et ikon for å åpne appen. Klikk på *applistens* ikon i midten av *Favoritter-skuffen* for å vise appene dine. Hvis du vil endre apper, **se Endre ikon for Favoritter-skuffen på side 18**.

### Søk

Hvis du vil søke etter apper, filer eller informasjon på Internett, klikker du på Google -ikonet. Tast ganske enkelt inn teksten du vil søke etter, og klikk på Q eller et forslag, en app eller fil som vises i listen. For å søke etter eller bla på Internett må du være koblet til et mobildata- (hvis tilgjengelig) eller trådløst nettverk. Se Gå online på side 33.

#### Talesøk

Hvis talesøk er tilgjengelig, klikker du på mikrofonen  $\oint$  og taler inn søkeanmodningen. Se Talesøk på side 35.

### Det utvidede startskjermbildet

*Startskjermbildet* kan utvides til en side av skjermen slik at du får mer plass til å legge til ikoner, widgeter eller funksjoner. Hvis du vil vise det utvidede startskjermbildet, skyver du fingeren til venstre eller høyre.

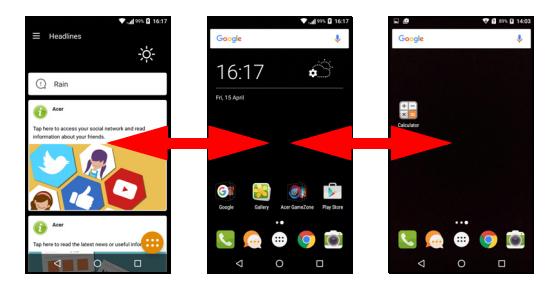

### Merknad

Utvidede skjermbilder til høyre er bare tilgjengelige hvis du har lagt til innhold til høyre for startskjermbildet.

## Personliggjøre startskjermbildet

Du kan personliggjøre *startskjermbildet* ved å legge til eller fjerne applikasjonssnarveier eller widgeter, og ved å endre bakgrunnen.

### Legg til snarveier på startskjermbildet

Hvis du vil legge til snarveier på *startskjermbildet*, klikker du på *Appliste*-ikonet nederst i midten på *startskjermbildet*. Klikk på og hold ikonet for den valgte appen. *Applisten* vil lukkes og *startskjermbildet* vises. Flytt ikonet til ønsket posisjon på *startskjermbildet*, og fjern fingeren.

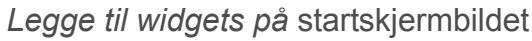

Klikk på og hold et område på *startskjermbildet* som ikke har et ikon eller en widget allerede. Klikk på **WIDGETS** hvis du vil se apper og koblinger (for eksempel tilpassede snarveier, kontakter eller bokmerker) som du kan legge til på *startskjermbildet*. Widgets er små apper som viser konstant oppdatert informasjon eller raske snarveier til apper eller spesialfunksjoner.

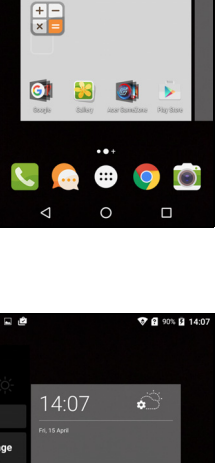

App info

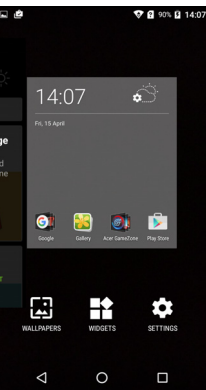

Hvis du vil flytte en app eller widget til startskjermbildet, klikker du på og holder et element inntil det er valgt. Startskjermbildet vil åpnes. Du kan dra elementet til et ledig område på skjermen. Hvis du vil vise informasjon om appen eller widgeten, drar du den til ikonet øverst på skjermen.

Hvis du vil flytte elementet til et annet startskjermbilde, drar du det til siden av skjermen. Startskjermbildet vill bytte skjermen i den retningen. Frigjør elementet når det er riktig plassert.

Fjerne widgets eller snarveier fra startskjermbildet

Hvis du vil fjerne en snarvei eller widget fra *startskjermbildet*, klikker du på og drar det til **Fjern** øverst på skjermen.

### Endre størrelse på widgets

Enkelte widgets kan få endret størrelse. Så snart du plasserer en widget på *startskjermbildet*, kan du endre størrelse på det ved å dra i hjørnene.

Hvis du vil endre størrelse på en widget som allerede finnes på *startskjermbildet*, klikker du på og holder widgeten. Så snart Fjernikonet vises, kan du frigjøre widgeten. Hvis det er mulig å endre størrelse på widgeten, kan du dra sidene av den for å endre størrelsen.

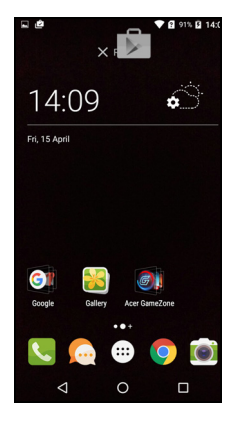

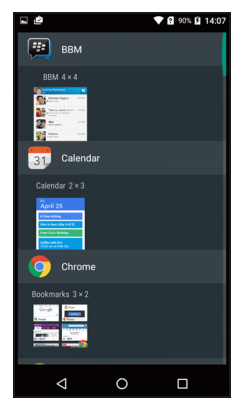

### Legge til eller fjerne mapper

Du kan også legge til mapper på *startskjermbildet*. Hvis du vil opprette en ny mappe, drar og slipper du et applikasjonsikon på et annet applikasjonsikon på *startskjermbildet*. Dette vil opprette en *ikkenavngitt mappe*. Klikk på mappeikonet og klikk på navnet til mappen du vil endre navn på.

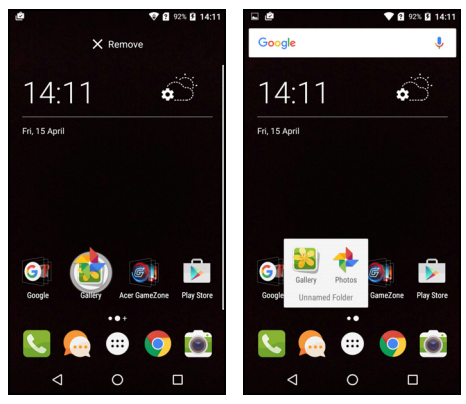

Hvis du vil slette en applikasjonssnarvei fra en mappe, klikker du på et mappeikon for å vise appene i mappen, og holder applikasjonsikonet du vil fjerne. Dra og slipp ikonet på **Fjern**, som vil vises øverst på skjermen.

Hvis du vil slette en mappe, klikker du på og holder mappen og drar og slipper den på **Fjern**, som vil vises øverst på skjermen.

#### Endre ikon for Favoritter-skuffen

Du kan angi ikoner for installerte apper i *Favoritter-skuffen*. Åpne *applisten* og finn appen du vil legge til. Klikk på og hold ikonet, og dra det til en åpen posisjon i *Favoritter-skuffen*. Når du drar den nye appen til et eksisterende ikon for *Favoritter-skuffen*, opprettes en mappe for begge ikoner.

Hvis du vil fjerne et ikon fra *Favoritter-skuffen*, klikker du på og holder ikonet for å velge det. Dra ikonet til en annen plassering utenfor *Favoritter-skuffen* eller til **Fjern** øverst på skjermen.

### Endre bakgrunnen

Klikk på og hold et område på *startskjermbildet* som ikke har et ikon eller en widget allerede, og klikk på **BAKGRUNNER**.

Et utvalg av bakgrunner vises på en linje nederst på skjermen. Dra linjen til venstre eller høyre for å vise flere alternativer. Hvis du vil bruke en annen bakgrunn enn dem som vises, klikker du på **Mine fotografier** i nederste venstre hjørne og velger et bilde fra *Galleri* eller *Fotografier*.

Klikk på miniatyreren for å velge ønsket bakgrunn, og klikk på **Velg bakgrunnsbilde**.

## Applisten

Når du skal åpne applisten, går du til

startskjermbildet og klikker på 🚥 i midten av Favoritter-skuffen.

Apper vises i alfabetisk rekkefølge med de fire sist brukte appene øverst på menyen. Sveip opp eller ned for å se hele listen over apper.

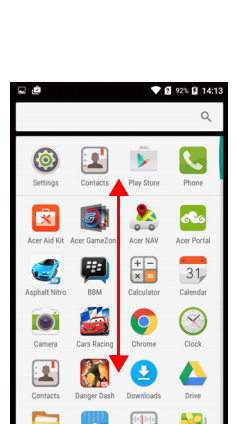

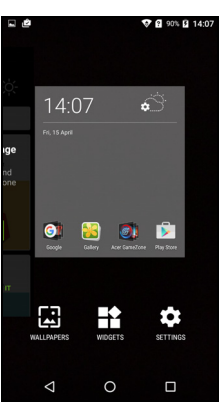

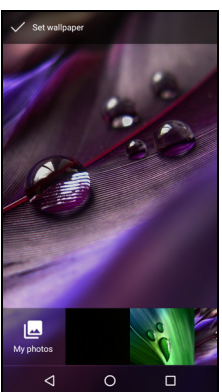

## Varslings- og statusområde

Varslings- og statusikonene vises øverst på skjermen. Området øverst til høyre viser diverse statusinformasjon, for eksempel om Wi-Fi-tilkobling, signalstyrke, batteristatus og klokkeslett. I øverste venstre område vises hendelsesikoner, for eksempel en ny melding.

· Modeller med ett SIM-kort:

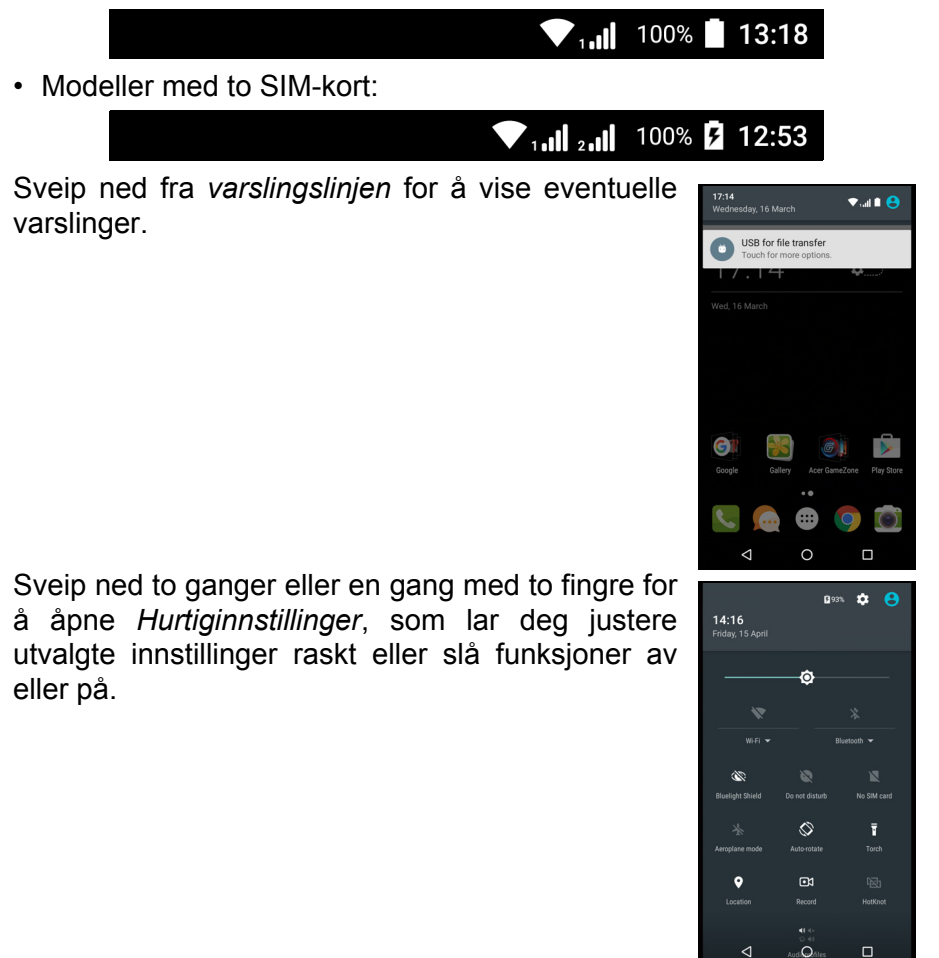

## Fleroppgavekjøring

Du kan ha flere apper åpne samtidig. Hvis du vil åpne en ny app, klikker du på startsideikonet for å gå tilbake til *startskjermbildet* og starte den nye appen. Klikk på *Oversikt*-ikonet for å navigere raskt frem og tilbake mellom tidligere åpnede apper.

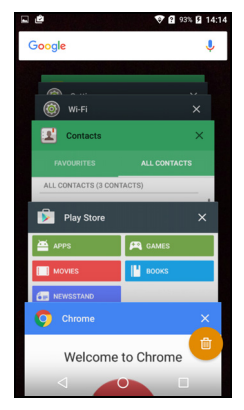

# **ADMINISTRERE KONTAKTER**

## Administrere kontaktene

Telefonen din har en adressebok som lar deg lagre kontakter i enten det interne minnet eller på SIMkortet.

Klikk på **Kontakter**-appen på *applisten*, eller klikk på *Alle kontakter*-ikonet i *ringeprogrammet* for å vise kontaktene.

Hvis du ikke har noen kontakter lagret på telefonen, kan du importere kontakter fra Googlekontoen, legge til en ny kontakt eller importere kontakter fra SIM-kortet eller SD-kortet. Åpne **Kontakter**-appen fra *Apper-menyen*, og klikk på +• for å legge til en kontakt, Q for å søke etter en kontakt, eller klikk på *Meny*-ikonet : for å åpne menyen.

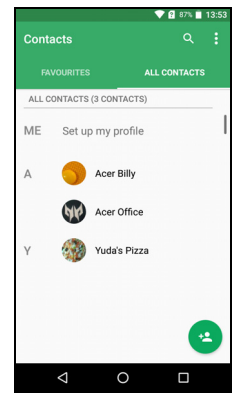

## Legge til en kontakt

Klikk på \* for å legge til en ny kontakt. Du kan også skanne en persons profilstrekkode for å legge til personen på kontaktlisten eller i gruppen.

Hvis du vil opprette en kontakt, må du først velge hvor du vil lagre kontaktens informasjon. Deretter blir du bedt om å oppgi kontaktens informasjon, for eksempel navn, telefonnummer og e-postadresse.

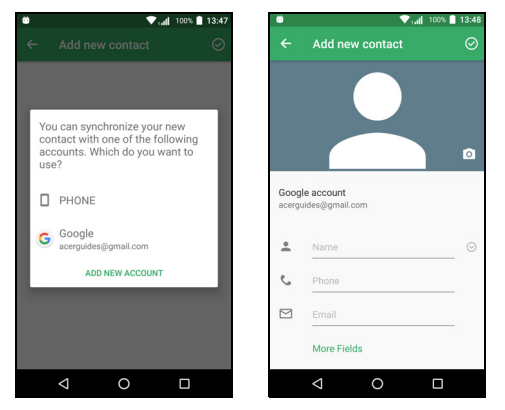

Du kan rulle nedover siden og klikke på **Flere felt** for å legge til ting som:

- IM-adresser.
- Legg til eventuelle personlige notater om kontakten.
- Fonetisk navn
- Koble til et webområde

Hvis du vil tilordne et bilde til kontakten, klikker du på silhuetten og angir om du vil ta et fotografi eller velge et bilde fra telefonens bildegalleri.

Når du er ferdig, klikker du på *Ferdig* øverst på skjermen.

Klikking på kontaktens navn vil bringe opp kontaktens profil. Mens du viser en kontakts profil, klikker du på : for å slette, dele eller lage en snarvei på kontaktens *startskjermbilde*. Klikk på *for* å redigere kontaktens detaljer. Klikk på : igjen hvis du vil ha sende alle innkommende anrop til talepost, eller legge til et kontaktbilde.

Du kan også opprette en kontakt fra et allerede oppringt eller mottatt nummer. Se Lagre et oppringt nummer i kontaktene på side 28.

# FORETA ANROP

Dette kapittelet viser deg hvordan du foretar telefonanrop, og de forskjellige alternativene som er tilgjengelige for deg under en samtale.

## Før du foretar et anrop

Kontroller at telefonfunksjonen er på før du foretar et anrop. Du kan bekrefte telefonens status fra varslingsområdet.

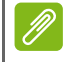

### Merknad

Status- og varslingsikoners farge kan variere. Du vil se et indikatorikon for hvert SIM-kort som er satt inn.

| lkon | Beskrivelse                                                                                                    |
|------|----------------------------------------------------------------------------------------------------|
|      | Koblet til nettverket: Du kan foreta et anrop.                                                                                    |
|      | Flymodus: Trådløs tilkobling brutt (Wi-Fi, Bluetooth og<br>mobiltelefoni). Deaktiver flymodus før du prøver å foreta et<br>anrop. |

## Foreta et anrop

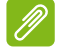

#### Merknad

Hvis du har flere SIM-kort i telefonen, kan du bli spurt om hvilket SIM-kort som skal brukes før samtalen kobles til. (Avhengig av innstillingene dine). Hvis du vil velge et SIM-kort, kikker du ganske enkelt på navnet på operatøren.

Se SIM-administrasjon på side 53.

- 1. Fra *startskjermbildet* klikker du på **Telefon** og deretter på **…** for å åpne talltastaturet på skjermen.
- 2. Angi nummeret du vil ringe.
- 3. Klikk på 🌜 for å foreta anropet.
- 4. Klikk på for å avslutte anropet.

Hvis ønsket kontakt vises, klikker du bare på kontaktnavnet for å foreta et anrop.

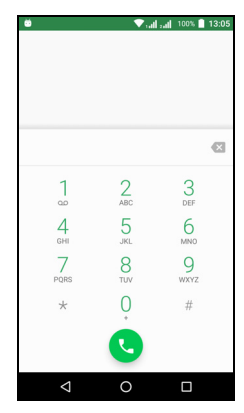

## Ringe et nummer fra anropsloggen

Anropsloggen kan vises ved å klikke på *Anropslogg* ()-ikonet. Denne kategorien viser nylig mottatte, utgående og tapte anrop.

Klikk på telefonikonet for å ringe på nytt. Hvis du vil vise detaljer om anropet og andre alternativer, klikker du på nummeret eller kontaktens navn.

### Vise tapte anrop

Varslinger om tapte anrop vises i følgende tre områder:

- 1. Varslingsområdet med ikonet for tapt anrop 곳. Åpne Varslingsområdet og klikk på varselet om tapt anrop for å vise detaljer om det tapte anropet.
- 2. Ved telefonikonet (tallet i boksen er antall tapte anrop). Klikk på **Telefon** fra enten *startskjermbildet* eller *applisten* for å vise detaljer om det tapte anropet direkte.

3. På telefonens låste skjerm. Dobbeltklikk på varslingen for å vise detaljene om det tapte anropet.

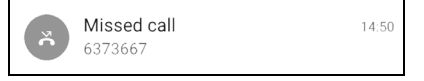

### Foreta et anrop til en av kontaktene dine

Ringe en kontakt fra kategorien Kontakter

1. Klikk på Alle kontakter for å vise kontaktene.

2. Klikk på en kontakt for å ringe personen.

Ringe en kontakt fra Kontakter-appen

- 1. Klikk på **Kontakter**-ikonet på *applisten* for å vise kontaktene.
- 2. Klikk på en kontakt for å åpne profilen.
- 3. Klikk på kontaktens telefonnummer for å ringe dem.

## Ringe et internasjonalt nummer

Når du ringer internasjonale numre, er det ikke behov for å angi det internasjonale prefikset for direkteoppringing (00, osv.) foran landskoden. Du bare klikker på og holder 0+ på talltastaturet på skjermen inntil + vises på skjermen.

### Viktig

Satser for internasjonale samtaler kan variere betydelig avhengig av landet du ringer fra, og av nettverksoperatøren. Vi foreslår at du sjekker alle samtalesatser hos nettverksoperatøren din for å unngå store telefonregninger. Hvis du bruker telefonen i utlandet, vil det oppstå roamingkostnader. Før du reiser til et land, bør du forhøre deg med nettverksoperatøren om roamingsatsene i det aktuelle landet.

## Widget for direkteoppringing

Du kan legge til en widget for direkteoppringing på *startskjermbildet*. Åpne *applisten* og klikk på kategorien **Widgets**. Klikk på og hold **Direkteoppringing**, så kan du plassere widgeten på *startskjermbildet*. Så snart den er plassert der, kan du velge en kontakt du vil knytte til den bestemte widgeten på *startskjermbildet*.

## Taleanropsskjermbildet

Ved å klikke på K-ikonet kan du redusere anropsvinduet slik at det vises som en liten flyttbar boks i stedet for å fylle hele skjermbildet. Du kan til og med angi at denne "flytende" dialogboksen skal være standard taleanropsskjermbilde. Hvis du vil gjøre det, åpner du *Hurtiginnstillinger* (se Varslings- og statusområde på side 20). Klikk på Flyt-anroper-ikonet for å aktivere.

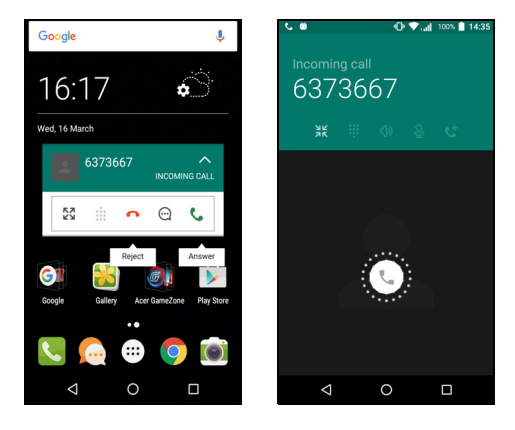

## Besvare eller avvise et anrop

Når du har et innkommende anrop, vises nummeret på skjermen. Hvis du vil godta eller avslå anropet, klikker du på og holder telefonikonet i midten av skjermen, og skyver fingeren over skjermen mot ett av de tre ikonene som vises.

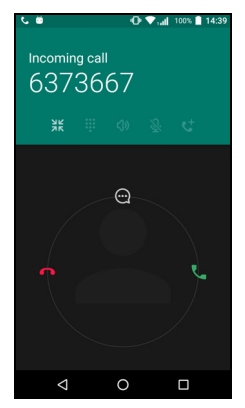

Avslutte en samtale

Hvis du vil avslutte et anrop, klikker du på **•** på taleanropsskjermbildet.

### Taleanropalternativer

| lkon      | Beskrivelse                                       |
|-----------|---------------------------------------------------|
|           | Sett samtalen på vent.                            |
| Ĩ.        | Demp et anrop.                                    |
| ረ)»       | Høyttalertelefon.                                 |
| <b>!!</b> | Få tilgang til taleanropet mens en samtale pågår. |
| •         | Ett alternativ:<br>• Legge til et nytt anrop      |

### Lagre et oppringt nummer i kontaktene

Du kan lagre et oppringt nummer i kontaktene for senere bruk. Klikk på nummeret i *Anropsloggen* (), klikk på **Opprett ny kontakt** og angi informasjonen. **Se Legge til en kontakt på side 22**. Alternativt kan du klikke på **Legg til en kontakt** for å oppdatere en eksisterende kontakts informasjon.

### Konferansesamtaler

Hvis du har en samtale på vent og en annen på linjen, kan du slå sammen begge samtaler for å opprette en konferansesamtale.

Etter at den første samtalen er etablert, klikker du på + for å legge til en ny samtale. Klikk på  $\hat{\lambda}$  for å starte konferansesamtalen.

# **TEKST- OG MULTIMEDIEMELDINGER**

Dette kapittelet viser hvordan du setter opp og bruker *Meldinger*appen på telefonen for å sende tekstmeldinger (SMS).

Alle SMS- og MMS-meldinger er tilgjengelige via *Meldinger*. *Meldinger*-funksjonen ordner automatisk mottatte og sendte meldinger i tråder.

Du åpner *Meldinger* ved å åpne *applisten* eller klikke på **Meldinger** på *startskjermbildet*.

## Ø

Merknad

Hvis du har flere SIM-kort i telefonen, må du angi hvilket SIM-kort til å sende meldingen. Inntastingstekstboksen viser hvilket SIM-kort som er et gjeldende. Hvis du vil endre SIM-kort, klikker du på og holder sendeikonet. **Se SIM-administrasjon på side 53** hvis du vil ha mer informasjon.

## Opprette en ny melding

Du kan bruke telefonen til å lage telefonmeldinger (SMS og MMS).

- 1. Klikk på 📺 for å skrive en ny melding.
- 2. Klikk på + for å legge til kontakter fra kontaktlisten, eller klikk på feltet Skriv inn navn eller nummer for å skrive inn mottakernes telefonnummer eller navn direkte. Foreslåtte kontakter vil vises i en rullegardinliste under tekstfeltet. Hvis du vil velge en foreslått kontakt, klikker du på kontaktens navn.
- No conversations.
- 3. Skriv inn meldingen i tekstboksen **Skriv inn** tekstmelding.

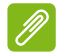

### Merknad

Tekstmeldinger kan være opptil 160 tegn lange. Hvis meldingen er lengre enn 160 tegn, vil den sendes som flere sammenkoblede meldinger. De fleste telefoner vil automatisk slå sammen de koblede meldingene for å presentere mottakeren med en enkelt lang melding, men noen eldre telefoner har ikke denne muligheten. Klikk på menyknappen for å se hvilke alternativer som er tilgjengelige når du oppretter en ny melding. Alternativene endres avhengig av meldingens status.

| Alternativ    | Beskrivelse                        |
|---------------|------------------------------------|
| Legg til emne | Legg til et emne i meldingen.      |
| Forkast       | Forkast meldingen.                 |
| Innstillinger | Flere innstillinger for meldinger. |

4. Klikk på *Send*-ikonet **>** for å sende meldingen.

## Svare på en melding

Når en ny tekstmelding ankommer, vises et meldingsikon i varslingsområdet, og meldingsikonet nederst på telefonen viser antall uleste tekstmeldinger.

Klikk på **Meldinger** på *applisten* for å vise meldingslisten eller åpne **Varslingsområdet** for å se et sammendrag av meldingen. Klikk på sammendraget for å åpne meldingslisten.

Hvis du vil svare på en SMS- eller MMS-melding, åpner du meldingen fra meldingslisten. Skriv inn teksten i tekstboksen **Skriv inn melding**. Klikk på *Meny*-knappen for å vise tilgjengelige alternativer.

| Alternativ           | Beskrivelse                         |
|----------------------|-------------------------------------|
| Legg til emne        | Legg til et emne i meldingen.       |
| Send                 | Send et svar til meldingen.         |
| Slett tråd           | Slett meldingen.                    |
| Legg til som kontakt | Legg til senderen på kontaktlisten. |
| Chatteinnstillinger  | Flere innstillinger for meldinger.  |

## Multimediemeldinger

Multimeldinger har mye til felles med tekstmeldinger, men gir deg også mulighet til å legge ved filer, for eksempel bilder, lyd eller videoklipp. Hver melding kan være opptil 300 kB i størrelse.

### Merknad

Du må sette opp en MMS-profil før du kan sende MMS-meldinger. Vanligvis vil telefonen sette opp profilen automatisk. Spør nettverksoperatøren om nødvendig informasjon hvis du må sette opp MMS-profilen raskt.

## Sende en multimediemelding

Følg instruksjonene i **Opprette en ny melding på** side 29 for å starte en ny melding eller svare på en eksisterende SMS som beskrevet i **Svare på en** melding på side 30.

- 2. Dette åpner en liste over vedleggsalternativer. Velg en for å enten finne en fil på telefonen eller opprette et nytt vedlegg.

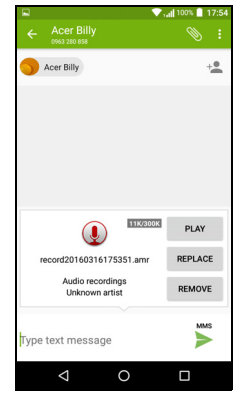

3. Klikk på *Send*-ikonet **>** for å sende meldingen.

## Motta multimediemeldinger

Når en ny multimediemelding ankommer, vises et meldingsikon øverst på skjermen, og en varslingsmelding vises.

- 1. Varslingsmeldingen viser et sammendrag av meldingen. Klikk på **Vis** for å vise et sammendrag av meldingen.
- 2. Klikk på **Last ned** for å laste ned meldingsinnholdet. Nedlastinger kan ta lang tid, avhengig av tilkoblingskvaliteten. Hvis du svarer på eller åpner en annen applikasjon, vil nedlastingen stoppes.

Viktig

Du kan bli belastet for nedlasting av meldingsinnhold, spesielt hvis du roamer. Kontakt operatøren hvis du har spørsmål.

3. Klikk på meldingen for å vise innholdet.

- 4. Hvis du vil svare på meldingen, angir du teksten i tekstboksen Skriv inn tekstmelding og klikker på Send-ikonet ➤. Enkle tekstsvar vil sendes som SMS-meldinger. Hvis du vil legge ved en fil, klikker du på : . Du vil bli presentert for en meny med alternativer.
- 5. Klikk på *Send*-ikonet **>** for å sende meldingen.

## **GÅ ONLINE**

## Surfe på Internett

Hvis du vil surfe på Internett med telefonen, må du være koblet til et datanettverk eller trådløst nettverk.

### **Bruke nettleseren**

Når du skal state surfingen, klikker du på **Chrome**-ikonet i *Favoritter-skuffen* eller *applisten*.

Ø

### Merknad

Referansebilder som bruker Chrome-nettleseren.

Når du skal åpne et nytt webområde, klikker du i adresseboken øverst på siden. Skriv inn adressen fra tastaturet og klikk på

 $Gatil \rightarrow$ . Du kan zoome inn på eller ut av sider med klemming eller omvendt klemming.

Hvis du vil navigere forover og bakover i nettleserens historikk, vise bokmerker, justere nettleserinnstillinger og utføre andre

oppgaver, klikker du på Meny-ikonet : .

Chrome gir deg mulighet til å åpne flere sider. Ifølge standardinnstillingen vises

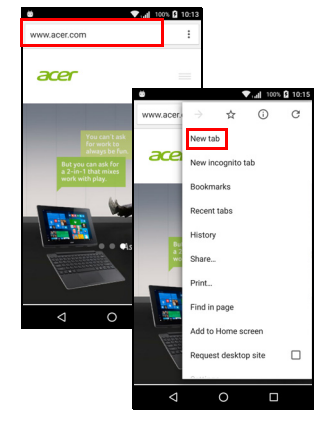

faner på telefonens *Oversikt*-skjermbilde. Klikk på *Oversikt*-ikonet nederst på skjermen for å vise alle dine åpne faner (klikk på nytt for å lukke). Klikk på en kategori fra listen for å åpne den. Hvis du vil åpne en ny fane, klikker du på *Meny*-ikonet : > Ny fane.

## Sette opp e-post

Telefonen gir deg tilgang til e-post via *Gmail*-appen. Hvis du logger på første gang ved hjelp av en Gmail-konto, vil informasjonen brukes automatisk til å opprette innboksen på telefonen din.

Hvis du vil legge til en annen konto, åpner du **Innstillinger** fra *applisten* og klikker på **Kontoer** > **Legg til konto** > *[kontotype]*.

Angi e-postadressen for den nye kontoen. Hvis du har valgt feil kontotype, blir du bedt om å bekrefte hvilken kontotype som skal brukes.

Angi passordet for kontoen, og gi *Gmail*-appen tilgangstillatelse til kontoen din ved behov.

De fleste populære ISPer kan settes opp med noen få enkle trinn. Hvis du er i stand til å sette opp kontoen automatisk, angir du e-postadressen og klikker på **Manuelt oppsett** for å angi parameterne manuelt. Klikk på **Neste** for å fullføre oppsettprosessen.

## **Google-tjenester**

### Merknad

Apper er kanskje ikke tilgjengelige i alle land og regioner.

Du må aktivere en Google-konto før du bruker Google-tjenester. Den første gangen du bruker Google-tjenester, må du lese og godta tjenestevilkårene.

## Sette opp Google-e-post

1. Kontroller at telefonen er koblet til en data- eller Wi-Fi-tilkobling.

2. Klikk på applisten og klikk på Gmail.

Hvis du ikke anga adressen og passordet til Gmail-kontoen da du begynte å bruke telefonen, følger du instruksjonene på skjermen.

### Skrive en e-postmelding

- 1. Kontroller at telefonen er koblet til en data- eller Wi-Fi-tilkobling.
- 2. Klikk på applisten og klikk på Gmail.
- 3. Klikk på 🧨.
- 4. Skriv inn mottakerens e-postadresse, emnet og meldingen.
- 5. Når du er ferdig med å skrive meldingen, klikker du på >.

### Talesøk

Med talehandlinger kan du sende tekstmeldinger, foreta anrop, sende e-post, finne kjøreanvisninger, ringe opp etablissementer automatisk, søke på Internet og til og med sende et notat til deg selv ved å bruke stemmen. Klikk på **Talesøk** fra *applisten*, eller klikk på *Mikrofon*-ikonet

뵞 på startskjermbildet.

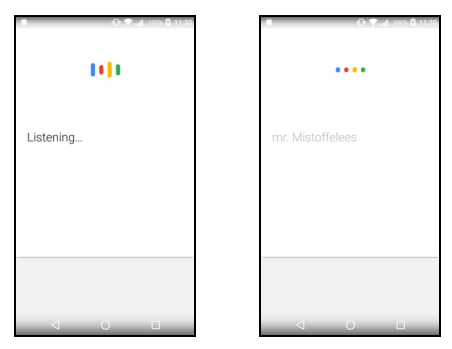

## **Play-butikk**

## 🚺 Vil

Viktig

Hvis du har tilkoblingsproblemer med Play-butikken, se Vanlige spørsmål og feilsøking på side 55.

Klikk på **Play-butikk** på *applisten* for å åpne *Google Play*. Her oppnår du et bredt utvalg av apper som kan å forbedre telefonen.

Innhold og design av *Google Play* varierer etter region. I enkelte regioner kan du for eksempel søke etter og kjøpe filmer, bøker, magasiner eller musikk. Oppdateringer kan legge til nye kategorier eller endre hvordan du navigerer i *Google Play* til enhver tid.

Du kan surfe i butikken etter kategori eller ved å klikke på søkeikonet og søke etter en bestemt app.

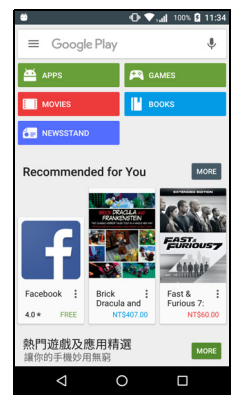

Så snart du har valgt en app, klikker du på **Installer**-knappen for å laste ned og installere appen. Du blir fortalt hvilke tjenester som appen krever tilgang til for å fungere korrekt (kontaktinformasjon, trådløs tilgang, GPS). Hvis ingen av disse tjenestene virker uvanlige, klikker du på **Godta og laste ned** for å fortsette med installasjonen.

Du kan holde styr på nedlastingens fremdrift fra både appens side og varslingsområdet.

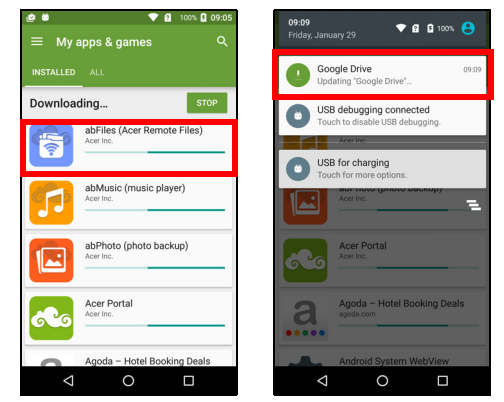

### Viktig

Noen apper kan kreve betaling før du kan laste dem ned. Da trenger du en Google Checkout-konto for å betale for disse appene, eller et kredittkortnummer knyttet til Google-kontoen.

Bruke nedlastede apper

Så snart du har lastet ned og installert en app, kan du finne den i *applisten* eller *widgetlisten*.

Visse apper har både applikasjonsikon og -widget, eller tilbyr bare en widget (uten applikasjonsikon). Se Personliggjøre startskjermbildet på side 16.

### Avinstallere nedlastede apper

Så snart du har lastet ned og installert en app, kan du avinstallere appen ved å åpne *applisten* og klikke på **Innstillinger > Apper**. Rull gjennom listen over apper, og velg appen du vil avinstallere. Klikk på **AVINSTALLER**.

### Merknad

Sletting av et appikon fra startskjermbildet fjerner bare snarveien, ikke selve appen.

## **Google Hangouts**

Klikk på **Hangouts** på *applisten* for å åpne *Google Hangouts*. Her kan du se en liste over kontaktene dine som er koblet til *Google Hangouts*tjenester. Klikk på en kontakt for å åpne en chatteøkt. Etter at du er tilkoblet, kan du åpne en videochatteøkt.

## Kart, navigering, steder og breddegrad

Finn lettfulgte anvisninger ved hjelp av *Google Maps*, vis trafikkforhold i sanntid og naviger ved hjelp av talte kjøreinstruksjoner avkjøring for avkjøring. Du kan også vise hvor vennene dine er, interessante steder og lokale virksomheter.

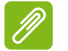

### Merknad

Kartene har ikke nødvendigvis informasjon om alle steder. Noen steder har kanskje ikke alle zoomnivåer.

### Bruke kartet

Klikk på **Kart**-ikonet på *applisten*. Dra kartet med fingeren for å flytte det rundt.

Slik zoomer du inn eller ut:

- 1. Dobbeltklikk på en plassering på kartet for å zoome inn på plasseringen, og klikk en gang for å zoome ut, eller
- 2. Berør et område med to fingre samtidig, og spre dem fra hverandre for å zoome inn. Klem dem sammen for å zoome ut.

# BRUKE KAMERAET

Telefonen har to digitale kameraer, montert henholdsvis foran og bak. Dette avsnittet vil føre deg gjennom alle trinnene med å ta fotografier og videoer med telefonen.

Hvis du vil aktivere kameraet, åpner du **Kamera** fra *applisten* eller *Favoritter-skuffen*.

## Kamera-/videokameraikoner og indikatorer

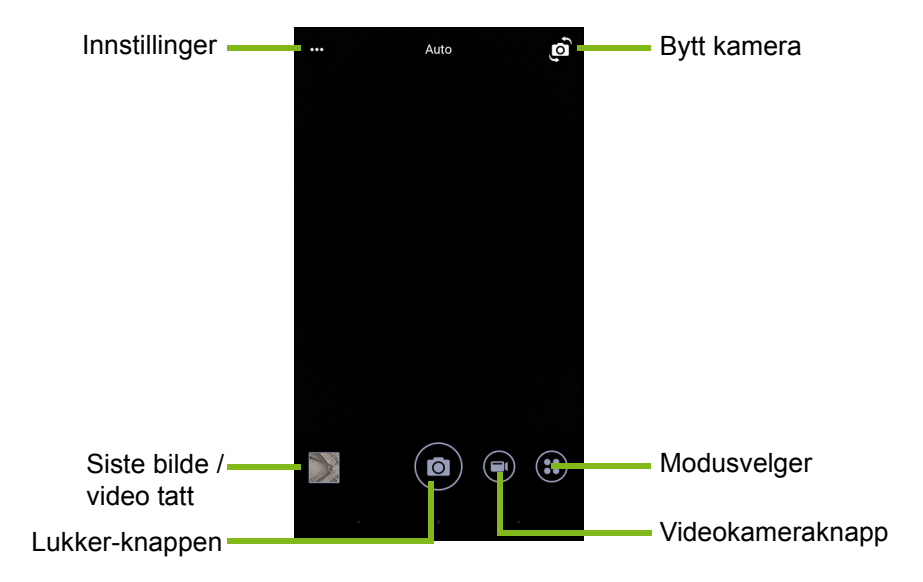

Kameravinduet har flere kontroller på bildeskjermen. Klikk på området av bildet du vil bruke som fokuspunkt for autofokuslinsen (bare tilgjengelig på bakre kamera). Zoom inn eller ut ved hjelp av en tofingers klemmebevegelse.

Klikk på **Lukker**-knappen eller trykk på **volum**-knappen for å ta et bilde. Klikk på miniatyrbildet i nederste høyre hjørne for å åpne galleriet.

Kameraet har en del innstillinger du kan justere. Du får tilgang til innstillingene ved å klikke på *Menu*-ikonet ••• i øverste venstre hjørne.

Fra venstre til høyre:

- Blits: Blink for å bla gjennom Av, På og Auto.
- *Tidtaker*: Klikk for å bla gjennom forsinkelser på 3, 5 eller 10 sekunder.
- *Privat album*: Klikk for å sette opp og lagre bilder i et passordbeskyttet privat album.
- Mikrofon: Klikk for slå mikrofonen av eller av.
- *Innstillinger*: Klikk for å justere innstillingene for kamera, videokamera eller globale innstillinger.

Klikk å **Videokamera**-knappen, så begynner videokameraet å spille inn umiddelbart. Under filmingen får du tilgang til kamera-/ videokamerainnstillinger, men du kan fortsatt ta bilder.

Klikk på **Pause**-knappen for å stoppe innspilling midlertidig, og klikk på nytt for å starte innspillingen igjen. Klikk på **Stopp innspilling**-knappen for å stoppe filmingen.

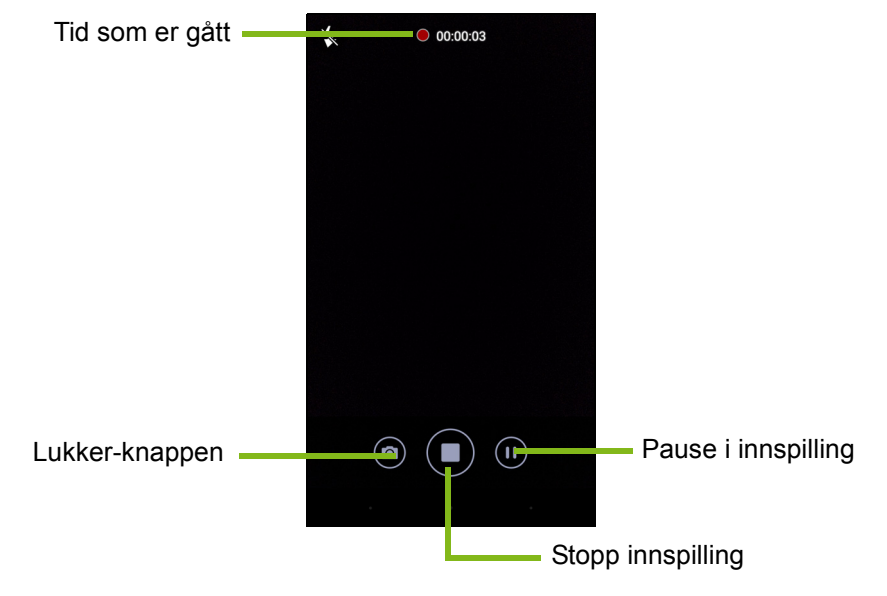

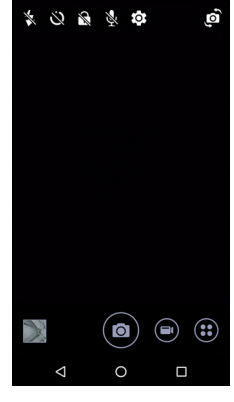

## Modusvelger

Klikk på *Modusvelger*-ikonet for å åpne listen over moduser du kan velge mellom. Sveip modusvalgruten oppover for å vise flere alternativer. Klikk på en flis for å velge en modus (tilgjengelige modi kan variere avhengig av kameraversjonen og programvareoppdateringene).

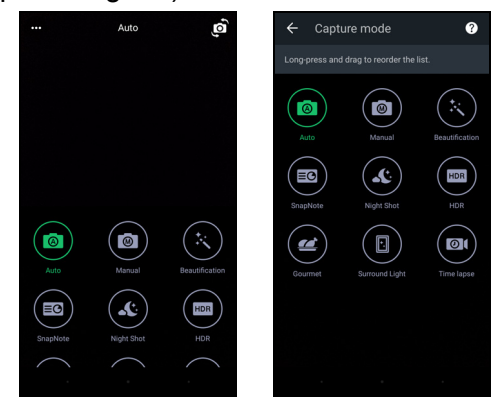

### Innstillinger

Klikk på *Innstillinger*-ikonet for å åpne innstillingsmenyen. Rull opp eller ned på listen for å vise flere innstillinger.

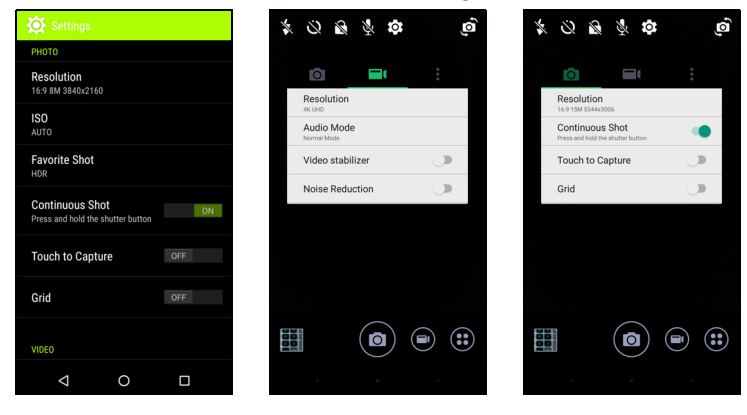

### Kamera

Du kan justere følgende:

- Oppløsning: Angi bildeoppløsningen.
- Slå **Kontinuerlig bilde** *av* eller *på*. Dette lar deg ta flere bilder ved å klikke på og holde lukkerknappen nede.
- Vri **Berør for å ta bilde** av eller på: Hvis alternativet er aktivert, vil kameraet fokusere på hvor du klikker og ta bildet automatisk.
- Slå rammens Rutenett av eller på.

### Videokamera

Du kan justere følgende:

- Angi oppløsningen.
- Slå mikrofonen av eller på i lydmodus.
- Vri Videostabilisator av eller på.
- Slå Støyreduksjon av eller på.

### Annet

## Merknad

Noen av følgende innstillinger er ikke tilgjengelige for frontkameraet.

Du kan justere følgende:

- Lagring: Velg mellom Intern lagringsplass og SD-kort.
- Slå GPS-**plasseringsinfo** av eller på: Lagrer GPS-informasjon i bildeinformasjonen.
- Start overgang: Vis en animasjon der kameraappen begynner å vise alternativer som kan aktiveres ved å sveipe til venstre eller høyre.
- **Opplæring**: Vis korte introduksjoner til hver av de tilgjengelige fangstmodusene.
- Gjenopprett standard.

## Favorittbildeinnstillinger

Sveip inn fra venstre for å åpne innstillingene for *Favorittbilde*. Angi *Hvitbalanse*, *ISO*-verdier, *EV*, *Måling*, *Kontrast*, *Metning* og *Skarphet*. Disse verdiene vil lagres for hurtigtilgang.

Sveip til venstre for å begynne å bruke *automatiske* bildeinnstillinger.

## Selfiemodus

Sveip inn fra høyre for å åpne *Selfie*-kameraet. Bruk modusen *Pause og ta bilde* for å ta et bilde automatisk hvis et ansikt oppdages i rammen.

Sveip til høyre for å begynne å bruke automatiske bildeinnstillinger.

## Ta et bilde

- 1. Kontroller at du har justert innstillingene som beskrevet ovenfor.
- 2. Ram inn motivet og hold telefonen stødig.
- 3. Zoom inn eller ut etter behov.
- 4. Klikk på **Lukker**-knappen for å ta et bilde.

## Spille inn en video

- 1. Ram inn motivet, hold telefonen stødig og zoom inn eller ut etter behov.
- 2. Klikk på **Videokamera**-knappen for å begynne å spille inn en video. Ikonet vil bli rødt for å angi at innspillingen pågår. Klikk på ikonet igjen for å stoppe innspillingen.

## Støttede formater

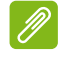

#### Merknad

Hvis du vil vite hvilke bilde-, video- og lydformater som støttes, se Tilkoblinger på side 63.

## Vise fotografier og videoer

Etter at du har tatt fotografiet eller videoen, blir det automatisk lagret. Så snart du har tatt et bilde eller en video, kan du vise det i Galleri ved å klikke på miniatyren i hjørnet av bildeskjermen. Du kan også åpne *applisten* og klikke på **Galleri**. Fra Galleri kan du dele filen direkte ved hjelp av forskjellige tjenester. Tjenester varierer avhengig av filtypen.

Du kan også redigere individuelle bilder du har tatt, ved å klikke på blyantikonet i nederste venstre hjørne av skjermen.

## Geotagging

Geotagging gjør at du kan lagre plasseringen der et fotografi eller en video ble tatt, direkte i selve fotografiet eller videoen.

For at geotaggen skal vises må bildene være tatt med **GPS-** plasseringsinfo slått på.

# **AVANSERTE INNSTILLINGER**

## Sette telefonen i flymodus

Du kan aktivere flymodus for å slå av mobiltelefonen, Wi-Fi- og Bluetooth-funksjonene og bruke telefonen som en håndholdt enhet om bord på fly. Spør flypersonalet om dette er tillatt om bord.

Slå av telefonen under takeoff og landing ettersom den kan forstyrre flyets elektroniske systemer.

## Slå Flymodus av eller på

Åpne Hurtiginnstillingene og klikk på 🌋

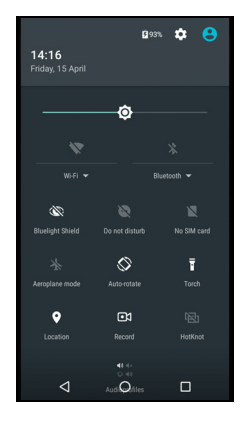

## Starte telefonen på nytt

Du kan starte telefonen på nytt hvis du oppdager at apper ikke reagerer.

- 1. Trykk på og hold av/på-knappen inntil menyen med telefonalternativer åpnes.
- 2. Klikk på Start på nytt.

## Justere innstillinger

## Trådløs og nettverk (administrere tilkoblinger)

Åpne *applisten* og klikk på **Innstillinger** for å administrere tilkoblingsinnstillinger.

| Element              | Beskrivelse                                                                              |  |  |
|----------------------|------------------------------------------------------------------------------------------|--|--|
| Wi-Fi                | Slå Wi-Fi-funksjonen av eller på.                                                        |  |  |
| Bluetooth            | Slå Bluetooth-funksjonen av eller på.                                                    |  |  |
|                      | Angi et standard SIM-kort for bestemte                                                   |  |  |
|                      | funksjoner (for eksempel taleanrop eller                                                 |  |  |
| SIM-kort             | meldinger), slå datatilkoblingen av eller på, angi                                       |  |  |
|                      | roamingpreferanser eller knyttet kontakter til et SIM-kort.                              |  |  |
| Dataforbruk          | Vis et anslag over mobildataene som er brukt på hvert SIM-kort.                          |  |  |
| Samtaleinnstillinger | Endre diverse innstillinger knyttet til å foreta og                                      |  |  |
| Samaleinnstinniger   | motta anrop.                                                                             |  |  |
|                      | Tilgang til flere tilkoblingsinnstillinger:                                              |  |  |
|                      | Flymodus: Deaktiver alle trådløse tilkoblinger                                           |  |  |
|                      | slik at du kan bruke enheten trygt om bord på et                                         |  |  |
|                      | ny.<br><b>Standard ann</b> : Angi hvilken ann som skal                                   |  |  |
|                      | brukes til å sende og motta SMS                                                          |  |  |
|                      | Tilknytning og bærbart tilgangspunkt: Del                                                |  |  |
| Mer                  | telefonens mobildatatilkobling via USB eller en                                          |  |  |
| -                    | flyttbar trådløs sone.                                                                   |  |  |
|                      | <b>VPN</b> : Sett opp og administrer virtuelle private                                   |  |  |
|                      | nettverk.                                                                                |  |  |
|                      | <b>Mobiltelefoni / mobilnett</b> : Angi alternativer for tilkobling til mobile nettverk. |  |  |
|                      | Kringkastede meldinger: Vis aktive varsler for området.                                  |  |  |

Hvis telefonen er i flymodus, vil alternativet å slå på Bluetooth være deaktivert. Se **Sette telefonen i flymodus på side 44** hvis du vil ha instruksjoner om hvordan du slår flymodus av eller på.

### Justere Bluetooth-innstillinger

Du kan bruke Bluetooth til å utveksle informasjon mellom telefonen og andre mobile enheter.

### Bluetooth-tilkoblinger

For alle Bluetooth-innstillinger åpner du *applisten* og klikker på **Innstillinger > Bluetooth**. Klikk på av/på-bryteren ved siden av for å slå Bluetooth av eller på. Når du slår på Bluetooth, vil telefonen automatisk søke etter oppdagbare enheter i nærheten. Telefonen vil bare oppdages så lenge du har Bluetooth-innstillingene åpne.

Hvis du vil koble til en enhet, klikker du på enheten i listen over tilgjengelige enheter. Du kan bli bedt om å angi en PIN-kode på begge enheter for å etablere tilkoblingen.

Hvis du vil slå Bluetooth av eller på, åpner du **Varslingsområdet** og klikker på **Bluetooth**-knappen.

### Internett-deling

### Modem via USB

Hvis du vil dele din mobile Internett-tilkobling via en datamaskin, kan du koble telefonen til en PC ved hjelp av den medfølgende USBkabelen.

- 1. Plugg USB-synkroniseringskabelen inn i USB-mikrokontakten på telefonen.
- 2. Plugg USB-klientkontakten inn i en tilgjengelig USB-port på datamaskinen.
- 3. Åpne Innstillinger > Mer... > Tilknytning og bærbart tilgangspunkt > USB-tilknytning for å slå Internett-deling via USB av eller på.

### <u>Wi-Fi Hotspot</u>

Du kan gjøre om telefonen til et portabelt Wi-Fi-hotspot for å dele din mobile Internett-tilkobling med opptil åtte klienter.

- 1. Åpne Innstillinger > Mer... > Tilknytning og bærbart tilgangspunkt > Bærbart Wi-Fi-tilgangspunkt.
- 2. Klikk på **Konfigurer Wi-Fi-sone**, og endre *Nettverksnavn*, sikkerhet og passord etter behov. Klikk på **LAGRE** for å fullføre.

### Merknad

Når telefonen fungerer som Wi-Fi-tilgangspunkt, har du bare tilgang til Internett via telefonens datatilkobling, og du kan pådra deg datagebyrer.

## Innstillinger for telefonnettverk

På *applisten* og klikker du på **Innstillinger** > **Mer...** > **Mobilnett** for å justere nettverksinnstillingene. Du kan slå datatilkoblingen av eller på under roaming, velge en foretrukket nettverkstype, angi en nettverksoperatør og definere navn på tilgangspunkt.

### Velge et nettverk

Telefonen vil automatisk oppdage operatør-/nettverksinnstillingene når du setter inn et nytt SIM-kort. Du kan imidlertid foretrekke å velge et nettverk manuelt under roaming.

### Merknad

Når du er på reisefot, kan det være lurt å velge et nettverk manuelt for å redusere roamingkostnader. Spør tjenesteoperatøren din hjemme om hvilket nettverk som tilbyr de beste prisene på reisemålet.

- 1. Åpne *applisten* og klikk på Innstillinger > Mer... > Mobilnett > Nettverksoperatører > Søk nettverk.
- 2. Telefonen vil søke etter tilgjengelige nettverk.
- 3. Velg ditt foretrukne nettverk fra den genererte listen. Telefonen vil prøve å registrere seg på det valgte nettverket.

4. Klikk på **Velg automatisk** for å koble til det tilgjengelige nettverket med det sterkeste signalet. Dette kan føre til at telefonen hopper mellom nettverk når du beveger deg rundt.

### Merknad

Kontakt tjenesteoperatøren hvis du har problemer med å få tak i numre til servicesentrene for tale- og tekstmeldinger.

### Innstillinger for dataforbrukskontroller

Dataforbrukskontroller lar deg overvåke total bruk etter nettverkstype og app, og deretter angi grenser etter behov.

Kontroller at Wi-Fi eller mobildata er aktivert før du angir en grense. Gå inn på dataforbruksinnstillingene fra *applisten* ved å klikke på **Innstillinger > Dataforbruk**. Klikk på **Still inn mobildatagrense** for å angi en terskel der datatilkoblingen din skal deaktiveres automatisk.

## **Viktig**

Telefon- og mobiloperatøren kan beregne dataforbruk ved hjelp av forskjellige kriterier. Operatøren vil belaste deg i henhold din sine egne metoder: Du gjør vanligvis lurt i å angi en forsiktig grense.

## Telefoninnstillinger

Mange telefoninnstillinger blir automatisk konfigurert av telefonen når du setter inn et SIM-kort. Enheten vil kommunisere med operatøren og automatisk innhente alle nødvendige innstillinger, for eksempel nettverksnavn og numre til tale- og tekstmeldingssentre.

Du kan også vise og endre disse innstillingene manuelt via skjermbildet for anropsinnstillinger.

### Åpne Innstillinger > Samtaleinnstillinger.

### Justere volumet

Juster volumet på telefonen ved hjelp av volumknappen på siden av telefonen. Alternativt kan du angi volumet for ringetone, varslinger og alarmer ved å åpne **Innstillinger** > **Lyd og varsling** og deretter justere glidebryterne under *Lyd*.

## Visning

Hvis du vil justere telefonens visningsinnstillinger, går du til *applisten* og klikker på **Innstillinger** > **Visning**.

Du kan også justere skjermens lysstyrke, slå casting eller skjermrotasjon av eller på fra *Hurtiginnstillinger*.

## Angi datoen og klokkeslettet

Du angir dato og klokkeslett via **Innstillinger > Dato og klokkeslett**. Hvis du reiser ofte eller bor i et område som bruker sommertid, klikker du på **Automatisk dato og klokkeslett** og **Automatisk tidssone** for

å slå på begge to. Dette gjør at telefonen vil stille inn dato og klokkeslett basert på mottatt informasjon fra mobilnettet.

## Angi alarmer

Det finnes to forhåndsdefinerte alarmer på telefonen som standard. Åpne **Klokke** fra *applisten*, og klikk på 0 for å vise alarmene. Klikk på og hold en alarm for å endre innstillinger for den. Du kan:

- Slå alarmen av eller på.
- Angi alarmklokkeslettet.
- Angi hvilke dager alarmen skal gjentas på.
- Angi en ringetone.
- Aktivere eller deaktivere vibrering.
- Gi det en etikett.

## Endre språk- og tekstalternativer

Angi preferanser for plasserings- og språkdata ved å åpne Innstillinger > Språk og inndata.

## Koble til en PC

Hvis du vil overføre informasjon mellom telefonen og datamaskinen, kan du koble telefonen til en PC ved hjelp av den medfølgende USB-kabelen.

- 1. Plugg USB-synkroniseringskabelen inn i USBmikrokontakten på telefonen.
- 2. Plugg USB-klientkontakten inn i en tilgjengelig USB-port på datamaskinen.
- 3. Åpne varslingsområdet, klikk på USB for lading og velg Filoverføringer.

Enheten vil nå være tilgjengelig som en stasjon i datamaskinens filutforskningsprogram.

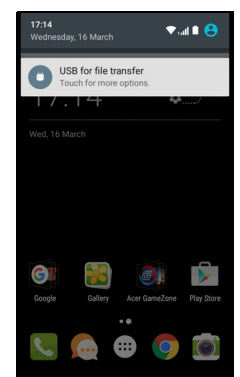

### Merknad

Etter at du har slått på USB-lagring, har du ikke tilgang til filene på microSDkortet eller i apper som Galleri eller Musikk.

## Synkronisering

Du kan synkronisere kalenderen, e-post og kontaktene på telefonen og aldri bekymre deg om å miste dem igjen. Synkroniser i sanntid eller juster etter behov. Åpne **Innstillinger** > **Kontoer** > *[kontonavn]* for å få tilgang til synkroniseringsinnstillingene.

Hvis du vil legge til en ny konto, klikker du på **Legg til konto**. Velg typen konto og følg instruksjonene på skjermen.

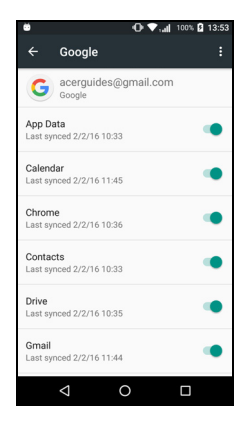

### Google Synk

I Google kan du angi synkronisering for Google-tjenester. På Googlekontoens meny for synkroniseringsinnstillinger klikker du på elementet du vil synkronisere automatisk. Kikk på nytt for manuell synkronisering. Hvis du vil synkronisere et element manuelt, må du sørge for at elementet er avmerket, klikke på **Meny**-ikonet : og klikke på **Synkroniser nå**.

# P

#### Merknad

Du trenger en Google-konto for å synkronisere kalender og avtaler.

## Apper (applikasjoner)

## Avinstallere en applikasjon

Du kan fjerne installerte programmer på telefonen for å frigjøre ekstra lagringsminne. Fra applisten klikker du på og holder appen du vil avinstallere, og drar den til "Avinstaller" på toppen av skjermen. Du vil bli bedt om å bekrefte avinstalleringen. Klikk på **OK**.

### Viktig

Kan bare avinstallere apper som er lastet ned fra Play-butikken.

## Tilbakestilling til fabrikkinnstillinger

Du kan utføre en ren omstart for å gjenopprette telefonen til fabrikkinnstillingene. Før du utfører en ren omstart, må du kontrollere at telefonen ikke er låst. Trykk på en knapp eller klikk på skjermen for å se om telefonen reagerer.

## Viktig

Du bør bare utføre en ren omstart når alle andre alternativer har mislykkes med å gjenopprette telefonen til en driftsmessig god tilstand. Dette vil slette all personlig informasjon, eventuelle kontakter som er lagret på telefonen, og eventuelle programmer du har installert.

Hvis telefonen reagerer på skjerminntasting, åpner du **Innstillinger** fra *applisten*. Klikk på **Sikkerhetskopier og tilbakestill** > **Fabrikkinnstillinger** > **Tilbakestill telefonen** og deretter **Slett alt** for å formatere telefonen.

# TILBEHØR OG TIPS

Dette kapittelet viser deg hvordan du bruker tilbehør med telefonen, samt nyttige tips for bruk av telefonen.

## **Bruke headsettet**

Telefonen er kompatibel med headset med innebygd mikrofon for håndfri bruk når du foretar anrop.

Hvis du vil bruke headsettet, plugger du det inn i 3,5 mm-kontakten på toppen av telefonen.

Når headsettet er plugget inn, rutes all lyd til headsettet og høyttalerne slås av.

- Hvis du vil besvare et innkommende anrop, trykker du på knappen på telefonen.
- Juster volumet ved hjelp av volum opp/ned-knappen på telefonen.
- Avslutt samtalen ved å trykke på knappen igjen.

## Bruke et Bluetooth-headset

Telefonens Bluetooth-funksjoner gjør den fullt kompatibel med alle Bluetooth-headset. Dette gjør at du kan bruke enhetens håndfrifunksjon og slippe å hanskes med ledninger.

## Opprette et nytt tilgangspunkt

Når du skal legge til en annen mobiltilkobling på telefonen, henter du navnet på tilgangspunktet og innstillingene (medregnet brukernavn og passord hvis påkrevd) fra trådløsoperatøren.

- 1. Åpne *applisten* og klikk på **Innstillinger > Mer... > Mobilnett > Navn på tilgangspunkt** og velg en operatør.
- 2. Klikk på *Legg til*-ikonet  $\bigoplus$  og angi APN-innstillingene. Klikk på et element for å justere det.
- 3. Når du er ferdig, klikker du på *Meny*-ikonet : og deretter på Lagre.

# Administrere SIM-Kort

Merknad

Dette kapittelet er for modeller med mer enn ett SIM-kort.

## SIM-administrasjon

Åpne *applisten* og klikk på **Innstillinger > SIMadministrasjon**. Fra dette skjermbildet kan du:

- 1. Aktivere eller deaktivere hvert SIM-kort.
- 2. Konfigurer hvert SIM-korts navn, telefonnummer, visningsnumre og tildel en farge til hvert SIM-kort (slik at du enkelt kan gjenkjenne hvilket SIM-kort som er aktivt).
- 3. Angi standard SIM-kort for *taleanrop*, *datatilkobling* og *mobiltjeneste*.
- 4. Generelle innstillinger for hvert SIM-kort.

| ۳                |                   | 🗢 🛡 sall sall | 100% 🗋 13:03 |
|------------------|-------------------|---------------|--------------|
|                  | SIM cards         |               |              |
| SIM c            | ards              |               |              |
| ۵                | SIM 1<br>Office   |               | •            |
| 2                | SIM 2<br>Personal |               | ۰            |
| Prefe            | red SIM for       |               |              |
| Cellul<br>Office | lar data          |               |              |
| Calls<br>Office  |                   |               |              |
| SMS<br>Office    | messages          |               |              |
|                  |                   |               |              |
|                  | <                 | С             |              |

### Velg hvilket SIM-kort du vil bruke når du ringer

Hvis du har *taleanrop* satt til **Alltid spørre**, blir du spurt hvilket SIMkort som skal brukes, hver gang du foretar et anrop. Skriv inn nummeret og klikk på **L**. Det åpnes en dialogboks. Klikk på SIMkortet du vil bruke, så vil anropet starte.

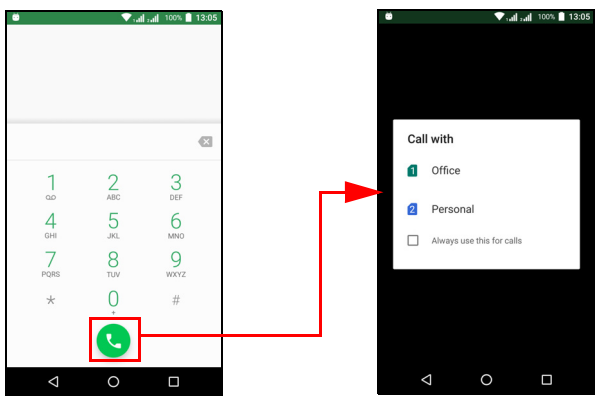

### Identifisere samtaler

Hver gang du mottar et anrop, vises anroperens nummer ved hjelp av fargen som er definert for SIM-kortet som anropet mottas på. Du vil også bli vist navnet på SIM-kortet etter at du har mottatt anropet.

I samtaleloggen vises navnet på SIM-kortet under samtalenummeret – om anropet gikk tapt, ble besvart eller om det var et utgående anrop – i fargen du definerte for det SIM-kortet.

### Begrensninger ved bruk av flere SIM-kort

| Når et SIM-kort er:            | Kan et annet SIM-kort ikke:                                         |
|--------------------------------|---------------------------------------------------------------------|
| Er i en samtale                | Ringe ut                                                            |
| Ringer                         | Motta et anrop (anroperen får meldingen "nummer ikke tilgjengelig") |
| Sender eller mottar en melding | Sende eller motta en melding                                        |
| Bruke en datatilkobling        | Bruk en datatilkobling                                              |

#### Merknad

Hvis du bruker data på ett SIM-kort og du vil foreta eller motta et anrop, eventuelt sende eller motta en tekstmelding på et annet SIM-kort, vil det første SIM-kortets datatilkobling stoppes midlertidig.

## Vanlige spørsmål og feilsøking

Dette avsnittet viser vanlige spørsmål som kan oppstå under bruk av telefonen, og gir enkle svar og løsninger på disse spørsmålene.

## Lyd

| Spørsmål                                     | Forslag                                                                                                    |
|----------------------------------------------|----------------------------------------------------------------------------------------------------|
| Hvorfor kommer det<br>ingen lyd fra enheten? | Hvis headsettet er plugget inn i enheten, blir<br>høyttaleren automatisk slått av. Koble fra<br>headsettet.<br>Kontroller at enhetsvoluminnstillingen ikke<br>er dempet.<br>Kontroller at volumkontrollen ikke er på sin<br>laveste innstilling. |

## Multimediefiler

| Spørsmål                                     | Forslag                                                                                                    |
|----------------------------------------------|----------------------------------------------------------------------------------------------------|
| Hvorfor kan jeg ikke vise bildefilene mine?  | Du kan til og med prøve å vise et<br>bilde som ikke støttes. <b>Se Tilkoblinger på</b><br><b>side 63</b> . |
| Hvorfor kan jeg ikke vise videofilene mine?  | Du vil kanskje prøve å vise en video som ikke støttes. Se Tilkoblinger på side 63.                         |
| Hvorfor kan jeg ikke vise musikkfilene mine? | Du vil kanskje prøve å spille av en fil som ikke støttes. <b>Se Tilkoblinger på side 63</b> .              |

## Google Play-butikk

| Spørsmål                                         | Forslag                                                                                                    |
|--------------------------------------------------|----------------------------------------------------------------------------------------------------|
|                                                  | <ol> <li>Sjekk først at du har en Wi-Fi- eller<br/>datatilkobling (noen "Wi-Fi-hotspots"<br/>krever at du logger på før du får tilgang til<br/>Internett), og prøv på nytt.</li> </ol>         |
| Hvorfor kan jeg ikke<br>koble til Play-butikken? | 2. Hvis du fortsatt ikke kan koble til, kan du<br>prøve å justere dato/klokkeslett-<br>innstillinger. Åpne Innstillinger > Dato og<br>klokkeslett og slå av Automatisk dato<br>og klokkeslett. |
|                                                  | 3. Juster klokkeslettet manuelt og prøv å koble deg til Plav-butikken.                                                                                                    |

# Systeminformasjon og -ytelse

| Spørsmål                                                 | Forslag                                                                                                    |
|----------------------------------------------------------|----------------------------------------------------------------------------------------------------|
| Hvordan kontrollerer<br>jeg OS-versjonen til<br>enheten? | Klikk på Innstillinger > Om telefonen for å<br>kontrollere OS-versjonen (byggnummer) og<br>annen maskinvare- og<br>programvareinformasjon. |

## Strøm

| Spørsmål                          | Forslag                                                                                                    |
|-----------------------------------|----------------------------------------------------------------------------------------------------|
| Jeg kunne ikke slå på<br>enheten. | Batteristrømmen kan være uttømt. Lad<br>enheten på nytt. Se Lade opp batteriet på<br>side 7 hvis du vil ha mer informasjon. |

## RAM/ROM

| Spørsmål                                              | Forslag                                                                                     |
|-------------------------------------------------------|---------------------------------------------------------------------------------------------|
| Hvordan sjekker jeg<br>RAM- og ROM-<br>minnestatusen? | Hvis du vil sjekke ROM-statusen, klikker du<br>på <b>Innstillinger&gt; Lagring og USB</b> . |

## Intern lagring

| Spørsmål                                                                           | Forslag                                                                                                  |
|------------------------------------------------------------------------------------|----------------------------------------------------------------------------------------------------|
| Min enhets<br>tilgjengelige interne<br>lagringsplass er full<br>eller nesten full. | Avinstaller apper for å øke tilgjengelig<br>lagringsplass. Se Avinstallere en<br>applikasjon på side 51. |

## Sikkerhet

| Spørsmål                                   | Forslag                                                                                                    |
|--------------------------------------------|----------------------------------------------------------------------------------------------------|
| Jeg glemte<br>opplåsingsmønsteret<br>mitt. | Etter et visst antall feilaktige forsøk, blir du<br>presentert for et alternativ for å tilbakestille<br>mønsteret. Klikk på <b>Glemt mønster?</b> og<br>angi brukernavn og passord for Google-<br>kontoen din.<br>Du må ha en aktiv Google-konto på<br>telefonen.<br>Alternativt kan du gjenopprette telefonen til<br>fabrikkinnstillingene. Se Tilbakestilling til<br>fabrikkinnstillinger på side 51. |

## Temperatur

| Spørsmål                                                    | Forslag                                                                                                    |
|-------------------------------------------------------------|----------------------------------------------------------------------------------------------------|
| Telefonen varmes opp<br>ved lading eller lange<br>samtaler. | Det er normalt for telefonen å varmes opp<br>under lading. Når ladingen er fullført, vil den<br>returnere til sin normale temperatur.<br>Det er også normalt for telefonen å varmes<br>opp under lang tids bruk, for eksempel når<br>du ser på en video eller har en lang samtale. |

## Andre hjelpekilder

| For informasjon om                 | Se                              |
|------------------------------------|---------------------------------|
| Oppdatert informasjon om telefonen | www.acer.com<br>mobile.acer.com |
| Serviceforespørsler                | www.acer.com/support            |

# ADVARSLER OG FORHOLDSREGLER

- · Ikke bruk dette produktet i nærheten av vann.
- Ikke plasser dette produktet på en ustabil vogn, et stativ eller bord. Produktet kan falle av og bli alvorlig skadet.
- Spor og åpninger er beregnet på ventilasjon for å sikre problemfri drift og beskytte maskinen mot overoppheting. Disse åpningene må ikke bli blokkert eller tildekket. Åpningene må aldri tildekkes ved å plassere produktet på en seng, sofa, et teppe eller en lignende overflate. Dette produktet må aldri plasseres nær eller over en radiator eller ovn, eller i en innebygd installasjon uten tilstrekkelig ventilasjon.
- Du må aldri skyve gjenstander av noe slag inn gjennom åpninger i kabinettet ettersom de kan berøre farlige spenningspunkter eller kortslutte deler med brann eller elektrisk støt som følge. Søl aldri væske av noe slag i produktet.
- Ikke plasser produktet på en vibrerende overflate, ellers kan det oppstå skader på interne komponenter og batterilekkasje.
- Bruk aldri produktet under sport, trening eller i vibrerende omgivelser, ellers er det fare for kortslutning eller skader, til og med en viss risiko for at batterisettet eksploderer.

### <u>Beskytte hørselen</u>

Beskytt hørselen din ved å følge disse instruksjonene.

- Øk volumet gradvis til lyden er klar og har et behagelig nivå.
- Ikke øk volumet etter at hørselen din har tilpasset seg nivået.
- Ikke hør på musikk med høyt volum i lengre tidsperioder.
- Ikke øk volumet for å stenge ute lyder i bråkete omgivelser.
- Reduser volumet hvis du ikke hører at folk snakker i nærheten.

### Ekstra sikkerhetsinformasjon

Enheten og dens utvidelser kan inneholder små deler. Hold dem utenfor rekkevidde av små barn.

### Driftsmiljø

### Viktig

Av sikkerhetsårsaker må du slå av alle trådløs-/ radiosendeenheter når du bruker telefonen under følgende forhold. Disse enhetene kan omfatte, men er ikke begrenset til: trådløst nettverk (WLAN), Bluetooth og/eller mobiltelefoni.

Husk å følge eventuelle spesielle bestemmelser som gjelder på et sted, og slå alltid av enheten når det er forbudt å bruke den, eller når den kan føre til interferens eller fare. Bruk enheten bare i dens normale driftsposisioner. For korrekt overføring av datafiler eller meldinger trenger denne enheten en nettforbindelse av god kvalitet. I noen tilfeller kan overføring av datafiler eller meldinger bli forsinket inntil en slik forbindelse er tilgjengelig. Sørg for at instruksjonene om separasjonsavstand ovenfor blir fulgt inntil overføringen er fullført. Deler av enheten er magnetisk. Metalliske materialer kan bli tiltrukket av enheten, og personer med høreapparater bør ikke holde enheten mot øret som har slikt utstyr. Ikke plasser kredittkort eller andre magnetiske lagringsmedier nær enheten, fordi den lagrede informasionen på dem kan bli slettet.

### Medisinske enheter

Drift av radiooverføringsutstyr, medregnet trådløse telefoner, kan forstyrre funksjonaliteten til medisinske enheter med utilstrekkelig beskyttelse. Kontakt en lege eller produsenten av den medisinske enheten for å fastslå om den er tilstrekkelig beskyttet mot ekstern RFenergi, eller hvis du har spørsmål. Slå av enheten på sykehus, legekontorer og lignende når det er utplassert plakater med instruksjoner qiøre det. Svkehus eller om at du skal helseveseninstitusjoner kan bruke utstyr som kan være følsomt for eksterne RF-sendinger.

**Pacemakere.** Pacemakerprodusenter anbefaler en minimumsavstand på 15,3 centimeter mellom trådløse enheter og en pacemaker for å unngå potensiell forstyrrelse av pacemakeren. Disse anbefalingene stemmer overens med den uavhengige forskningen til Wireless Technology Research og anbefalingene fra denne organisasjonen. Personer med pacemakere bør gjøre følgende:

- Hold alltid enheten mer enn 15,3 centimeter fra pacemakeren
- Ikke bær enheten nær pacemakeren når enheten er slått på. Hvis du har mistanke om interferens, slår du av enheten og flytter den.

**Høreapparater.** Noen digitale trådløse enheter kan forstyrre enkelte høreapparater. Hvis det oppstår interferens, må du kontakte tjenesteoperatøren.

## Kjøretøy

RF-signaler kan påvirke feilaktig installerte eller utilstrekkelig skjermede elektroniske systemer i motorkjøretøy, for eksempel elektroniske drivstoffinnsprøytingssystemer, ABS- (blokkeringsfrie) bremser, elektroniske hastighetskontrollsystemer og kollisjonsputer. Kontakt produsenten eller dennes representant hvis du vil ha mer informasjon om kjøretøyet eller eventuelt utstyr som er lagt til. Bare kvalifisert personale bør betjene enheten eller installere den i en kjøretøy. Feilaktig installasjon eller service på enheten kan være farlig og ugyldiggjøre en eventuell garanti. Sjekk regelmessig at alt trådløst utstyrt i kjøretøyet er montert og fungerer som det skal. Ikke oppbevar eller transporter brennbare væsker, gasser eller eksplosive materialer i samme rom som enheten, dens deler eller utvidelser. For kjøretøy utstyrt med en kollisjonspute er det viktig å huske at kollisjonsputer utvider seg med stor kraft. Ikke plasser objekter, verken fastmontert eller portabelt utstyr, i området over kollisjonsputen eller i kollisjonsputens utblåsningsområde. Hvis trådløst utstyr i kjøretøyet er feilaktig installert og kollisjonsputen blåser seg opp, kan det oppstå alvorlig personskade. Bruk av enheten om bord på fly er forbudt. Slå av enheten før du går om bord på et fly. Bruken av trådløse telekomenheter i et fly kan være farlig for flyets sikkerhet, forstyrre det trådløse telefonnettet og kan være ulovlig.

## Potensielt eksplosive miljøer

Slå av enheten når du befinner seg i et område med potensielt eksplosiv atmosfære, og respekter alle skilt og instruksjoner. Potensielt eksplosive atmosfærer omfatter områder der du normalt vil bli bedt om å slå av kjøretøyets motor. Gnister i slike områder kan føre til en eksplosjon eller brann med fare for personskade eller i verste fall død. Slå av notisbokmaskinen nær bensinpumper. Overhold restriksjoner på bruk av radioutstyr i bensinlagre, lagringsog distribusjonsområder, kjemiske anlegg eller der sprengningsoperasjoner pågår. Områder med potensielt eksplosiv atmosfære er ofte skiltet, men ikke alltid. De omfatter områder under dekk på båter, anlegg for distribusjon eller lagring av kjemikalier, kjøretøy som bruker flytende petroleumsgass (som propan eller butan) og områder der luften inneholder kjemikalier eller partikler som korn, støv eller metallpulver.

Følg alle restriksjoner. Ikke bruk enheten når sprengningsarbeid pågår.

## Nødanrop

### Viktig

Trådløse telefoner, medregnet denne enheten, opererer ved hjelp av radiosignaler, trådløse nettverk, landlinjer og brukerprogrammerte funksjoner. På grunn av dette kan ikke tilkobling under alle forhold garanteres. Du må aldri stole bare på en trådløs enhet for livsviktig kommunikasjon som medisinske nødsituasjoner.

Hvis visse funksjoner er i bruk, må du først slå av disse funksjonene før du kan foreta et nødanrop. Slå opp i denne håndboken eller kontakt tjenesteoperatøren hvis du vil ha mer informasjon.

Når du foretar et nødanrop, oppgir du nødvendig informasjon så nøyaktig som mulig. Din trådløse enhet kan være den eneste kommunikasjonsmetoden som finnes på ulykkesstedet. Ikke avslutt samtalen før du får tillatelse til å gjøre det.

## Vedlikehold av telefonen

- Vær FORSIKTIG så du ikke riper opp skjermen på telefonen. Hold skjermen ren. Bruk fingre og negler når du arbeider med telefonen. Bruk aldri en fysisk penn eller blyant eller andre skarpe gjenstander på skjermoverflaten.
- 2. **IKKE** utsett telefonen for regn eller fuktighet. Ikke la vann trenge inn i kretsene. Vanligvis bør du behandle telefonen som enhver annen liten elektronisk enhet.

- 3. Vær **FORSIKTIG** så du ikke mister telefonen eller utsetter den for støt eller dult. Ikke plasser telefonen i baklommen.
- 4. **IKKE** utsett telefonen for ekstreme temperaturer. Du bør for eksempel ikke etterlate telefonen på dashbordet i en bil på en varm dag eller når temperaturen er under frysepunktet. Hold den også borte fra varmeapparater og andre varmekilder.
- 5. **IKKE** bruk eller oppbevar telefonen på et sted som er støvete, fuktig eller vått.
- 6. **BRUK** en myk, fuktet klut til å rengjøre telefonen. Hvis overflaten på skjermen blir tilsølt, rengjør du den med en myk klut som er fuktet med en utvannet vindusrensløsning.
- 7. **IKKE** press ned på skjermen med kraft. I motsatt fall kan det oppstå sprekker i skjermen.

# **S**PESIFIKASJONER

Merknad

Spesifikasjonene varierer avhengig av region og konfigurasjon.

## Ytelse

- Firekjerneprosessor (MT6735 1,3 GHz)
- Systemminne:
  - 2 eller 3 GB RAM-minne
  - 16 eller 32 GB ROM-minne
- Android operativsystem

## Skjerm

- 5,5-tommers IPS LCD, kapasitiv berøringsskjerm
- 720 x 1280 HD-oppløsning

## Dimensjoner

| Høyde    | 154,3 mm             |
|----------|----------------------|
| Bredde   | 77,4 mm              |
| Tykkelse | 9,75 mm              |
| Vekt     | <175 g (med batteri) |

## Tilkoblinger

**Merknad** Hvilke frekvenser og bånd som støttes avhenger av modell.

- Bluetooth 4.0 + LE
- IEEE 802.11b/g/n

- 4G LTE
  - Europeiske og asiatiske modeller: 2100 (bånd 1) / 1900 (bånd 2) / 1800 (bånd 3) / 2600 (bånd 7) / 800 (bånd 20) / 850 (bånd 5)
  - PA-modeller: 1900 (bånd 2) / AWS (bånd 4) / 850 (bånd 5) / 2600 (bånd 7) / 700 (bånd 12) / 700 MHz (bånd 17 / bånd 28)
- HSPA+/WCDMA:
  - Europeiske og asiatiske modeller: 850 (bånd 5) / 1900 (bånd 2) / 900 (bånd 8) / 2100 (bånd 1)
  - PA-modeller: 850 (bånd 5) / 1900 (bånd 2) / 1700 (bånd 4) / 2100 (bånd 1)
- GSM/GPRS/EDGE:
  - 1900 MHz; 1800 MHz; 900 MHz; 850 MHz
- LTE FDD/TDD R9 Cat4 150/50 Mbps
- HSDPA opptil 42 Mbps, HSUPA opptil 11 Mbps
- GPRS klasse 12 / EDGE klasse 12
- GPS, med aGPS-støtte og SUPL

## Utvidelse

- microSD minnekortspor (opptil 32 GB; SDHC 2.0-kompatibelt)
- Mikro-USB-kontakt

## Kamera

- 13 MP bakre kamera
  - · Laserautofokus med PDAF
  - LED-lykt
- 5 MP frontkamera
  - Fast fokus

## Strømindikator

- Adapter
  - AC-inngang: 100 til 240 V, 50 eller 60 Hz
  - DC-utgang: 15 W
  - · Mikro-USB-kontakt
- 5000 mAh (nominelt) lithium-polymer-batteri (skal ikke skiftes av brukeren)

### Merknad

Varigheten av batteridrift vil avhenge av strømforbruket, som er basert på bruken av systemressurser. Konstant bruk av bakgrunnslyset eller strømkrevende apper vil for eksempel forkorte batteriets levetid mellom ladinger.

## Multimedier

Støttede formater:

| Туре             | Formater                                                |
|------------------|---------------------------------------------------------|
| Bilde            | JPEG, GIF, PNG, BMP                                     |
| Lydavspilling    | MP3, AMR, AAC LC, AAC+, eAAC+, Vorbis, FLAC, MIDI, WAVE |
| Ringetone        | MP3, AMR, AAC LC, AAC+, eAAC+, Vorbis, FLAC, MIDI, WAVE |
| Spille inn video | H.263, H.264, MPEG4                                     |
| Videoavspilling  | H.263, H.264, MPEG4, VP8                                |

# LISENSAVTALE FOR SLUTTBRUKERE

VIKTIG - LES NØYE: DENNE LISENSAVTALEN FOR SLUTTBRUKERE ("AVTALEN") ER EN JURIDISK AVTALE MELLOM DEG (ENTEN EN ENKELTPERSON ELLER EN JURIDISK INC DATTERSELSKAPER ENHET). OG ACER MEDREGNET ("ACER") OM PROGRAMVAREN (ENTEN DEN TILBYS AV ACER ELLER AV ACERS LISENSGIVERE ELLER LEVERANDØRER) SOM LEDSAGER DENNE AVTALEN. MEDREGNET EVENTUELLE TII KNYTTEDE MEDIER TRYKKSAKER OG TII KNYTTFT **FI FKTRONISK** BRUKERDOKUMENTASJON SOM KAN VÆRE MERKET "ACER" ("PROGRAMVAREN"). AVTALER KNYTTET TIL ANDRE PRODUKTER ELLER EMNER. ER VERKEN TILTENKT ELLER KAN UTLEDES. VED Å INSTALLERE DEN LEDSAGENDE PROGRAMVAREN ELLER EN DEL AV DEN GODTAR DU Å VÆRE BUNDET AV TERMENE OG VILKÅRENE I DENNE AVTALEN. HVIS DU IKKE GODTAR ALLE VILKÅRENE OG BETINGELSENE I DENNE AVTALEN. MÅ DU IKKE FORTSETTE INSTALLERINGSPROSESSEN. OG DU MÅ UMIDDELBART SLETTE ALLE INSTALLERTE FILER AV DEN LEDSAGENDE PROGRAMVAREN FRA TELEFONEN.

HVIS DU IKKE HAR EN GYLDIG LISENSIERT KOPI AV DEN AKTUELLE PROGRAMVAREN, ER DU IKKE AUTORISERT TIL Å INSTALLERE, KOPIERE ELLER PÅ ANNEN MÅTE BRUKE PROGRAMVAREN, OG HAR INGEN RETTIGHETER IFØLGE DENNE AVTALEN.

Programvaren er beskyttet av amerikanske og internasjonale copyrightlover og -konvensjoner samt andre lover og overenskomster om intellektuell eiendomsrett. Programvaren blir lisensiert, ikke solgt.

#### TILDELING AV LISENS

Acer gir deg følgende ikke-eksklusive og ikke-overdragbare rettigheter til Programvaren. Ifølge denne Avtalen kan du:

- 1. Installere og bruke programvaren bare på én enkelt utpekt enhet. En separat lisens er nødvendig for hver telefon som programvaren skal brukes på.
- 2. Ta én kopi av programvaren utelukkende for sikkerhetskopierings- eller arkiveringsformål.
- Ta én utskrift av elektroniske dokumenter som følger med programvaren, så sant du mottar dokumentene elektronisk.

#### BEGRENSNINGER

Du kan IKKE:

- 1. Bruke eller kopiere programvaren unntatt som angitt i denne avtalen.
- 2. Leie eller lease ut programvaren til noen tredjepart.
- 3. Endre, tilpasse eller oversette programvaren, helt eller delvis.
- 4. Utføre reverse engineering på, dekompilere eller demontere programvaren eller skape utledet arbeid basert på programvaren.
- 5. Slå sammen programvaren med noe annet program eller endre programvaren unntatt for din egen personlige bruk, og
- 6. Underlisensiere eller på annen måte gjøre programvaren tilgjengelig for tredjeparter, unntatt slik at du kan, etter skriftlig varsel til Acer, overføre programvaren i sin helhet til en tredjepart så lenge du ikke beholder noen kopier av programvaren og denne tredjeparten godtar vilkårene i denne Avtalen.
- 7. Overføre rettighetene dine ifølge denne Avtalen til noen tredjeparter.

8. Eksportere programvaren i strid med aktuelle eksportlover og -reguleringer, eller (i) selge, eksportere, gjeneksportere, overføre, omdirigere, avsløre tekniske data eller avgi noen Programvare til noen forbudt person, enhet eller destinasjon, medregnet, uten begrensning, Cuba, Iran, Nord-Korea, Sudan og Syria; eller (ii) bruke noen programvare for noen bruk som forbys av lovene eller reguleringene i USA.

#### SUPPORTTJENESTER

Acer er ikke forpliktet til å tilby teknisk eller annen støtte for Programvaren.

#### ACER LIVE UPDATE

En del programvare inneholder elementer som muliggjør bruk av tjenesten Acer Live Update, som gjør at oppdateringer av denne programvaren kan lastes ned og installeres på telefonen automatisk. Ved å installere programvaren godtar og samtykker du herved i at Acer (eller dets lisensgivere) automatisk kan sjekke versjonen av slik programvare som du bruker på enheten, og tilby oppgraderinger av slik programvare som kan lastes ned automatisk til telefonen.

#### **EIERSKAP OG COPYRIGHT**

Eierskap, eiendomsrett og immaterielle rettigheter til programvaren og alle kopier av den er fortsatt Acers eller Acers lisensgivere eller leverandører (som aktuelt). Du verken har eller vil oppnå noen proprietær interesse i programvaren (medregnet eventuelle tilpasninger eller kopier foretatt av deg eller for dine formål) eller noen tilknyttede intellektuelle eiendomsrettigheter. Eierskap og tilhørende rettigheter til innholdet som er tilgjengelig gjennom programvaren, er den aktuelle innholdseierens eiendomsrett og kan være beskyttet av gjeldende lov. Denne lisensen gir deg ingen rettigheter til slikt innhold. Du godtar herved

- 1. Ikke å fjerne noen copyright eller andre proprietære merknader fra programvaren.
- 2. Å reprodusere alle slike merknader på eventuelle autoriserte kopier du tar, og
- 3. Gjøre ditt beste for å forhindre uautorisert kopiering av programvaren.

#### VAREMERKER

Denne Avtalen gir deg ingen rettigheter i forbindelse med varemerker eller tjenestemerker som tilhører Acer eller Acers lisensgivere eller leverandører.

#### FRASKRIVELSE AV GARANTIER

SÅ LANGT DET ER TILLATT IFØLGE GJELDENDE LOV TILBYR ACER, DETS LEVERANDØRER OG DETS LISENSGIVERE PROGRAMVAREN "SOM DEN ER" OG MED ALLE FEIL, OG ACER FRASKRIVER SEG HERVED ALLE ANDRE GARANTIER OG BETINGELSER, ENTEN DE ER UTTRYKT, UNDERFORSTÅTT ELLER LOVHJEMLET, MEDREGNET. MEN IKKE BEGRENSET TIL. NOEN IMPLISITTE GARANTIER. FORPLIKTELSER ELLER BETINGELSER OM SALGBARHET. OM EGNETHET FOR EN BESTEMT FORMÅL, OM NØYAKTIGHET ELLER FULLSTENDIGHET I RESPONS, OM RESULTATER, OM FAGMESSIG UTFØRELSE, OM MANGEL PÅ VIRUS, OG OM MANGLENDE MISLIGHOLD, ALT MED HENSYN TIL PROGRAMVAREN OG LEVERING ELLER MANGLENDE LEVERING AV STØTTETJENESTER. DET GIS HELLER INGEN GARANTI ELLER BETINGELSE OM EIERSKAP. PROBLEMFRI BRUK. PROBLEMFRI EIE. OVERENSSTEMMELSE MED BESKRIVELSE ELLER MANGLENDE KRENKELSE AV RETTIGHETER MED HENSYN TIL PROGRAMVAREN.

UTELUKKELSE AV TILFELDIGE SKADER, FØLGESKADER OG VISSE ANDRE SKADER

SÅ LANGT GJELDENDE LOV TILLATER KAN UNDER INGEN OMSTENDIGHETER ACER, ACERS LEVERANDØRER ELLER ACERS LISENSGIVERE VÆRE ANSVARLIGE FOR NOEN SPESIELLE, TILFELDIGE, INDIREKTE, STRAFFENDE ELLER FØLGEMESSIGE SKADER OVERHODET (MEDREGNET, MEN IKKE BEGRENSET TIL, ERSTATNING FOR TAP AV OVERSKUDD ELLER KONFIDENSIELL ELLER ANNEN INFORMASJON, FOR AVBRUDD I KOMMERSIELL VIRKSOMHET, FOR PERSONSKADE, FOR TAP AV PERSONVERN, FOR MANGLENDE INNFRIELSE AV NOEN FORPLIKTELSE, OGSÅ I GOD TRO ELLER VED RIMELIG OMTANKE, FOR MISLIGHOLD, OG FOR NOE PENGEMESSIG ELLER ANNET TAP OVERHODET) SOM OPPSTÅR PÅ GRUNN AV ELLER PÅ NOEN SOM HELST MÅTE KNYTTET TIL BRUKEN AV ELLER MANGLENDE EVNE TIL Å BRUKE PROGRAMVAREN, LEVERING AV ELLER MANGLENDE LEVERING AV STØTTETJENESTER, ELLER PÅ ANNEN MÅTE UNDER ELLER I FORBINDELSE MED NOEN LEVERING AV DENNE AVTALEN, SELV I TILFELLER AV FEIL, SKADESERSTATNING (MEDREGNET MISLIGHOLD), STRENGT ANSVAR, KONTRAKTSBRUDD ELLER BRUDD PÅ GARANTIER FRA ACER ELLER DETS LEVERANDØRER ELLER LISENSGIVERE, OG SELV OM ACER OG DETS LEVERANDØRER OG LISENSGIVERE ER VARSLET OM MULIGHETEN FOR SLIKT ERSTATNINGSANSVAR.

BEGRENSNING AV ANSVAR OG BOTEMIDLER

UAVHENGIG AV EVENTUELL ERSTATNING DU KAN PÅDRA DEG AV EN HVILKEN SOM HELST ÅRSAK (MEDREGNET, UTEN BEGRENSNING, ALT ERSTATNINGSANSVAR DET REFERERES TIL OVENFOR OG ALLE DIREKTE ELLER GENERELLE ERSTATNINGER), VIL HELE ANSVARET TIL ACER, DETS LEVERANDØRER, OG DETS LISENSGIVERE, UNDER ENHVER BESTEMMELSE I DENNE AVTALEN, OG DITT ENESTE BOTEMIDDEL FOR ALT DET FOREGÅENDE, VÆRE BEGRENSET TIL TOTALBELØPET SOM BLE BETALT AV DEG FOR PROGRAMVAREN. DE FOREGÅENDE BEGRENSNINGENE, UTELUKKELSENE OG FRASKRIVELSENE (MEDREGNET FRASKRIVELSE AV GARANTIER OG UTELUKKELSE AV TILFELDIGE, FØLGEMESSIGE OG VISSE ANDRE SKADER OVENFOR) VIL GJELDE I MAKSIMAL GRAD TILLATT IFØLGE GJELDENDE LOV, SELV OM ETHVERT BOTEMIDDEL SVIKTER SITT GRUNNLEGGENDE FORMÅL; DOG SKAL DET BEMERKES AT FORDI NOEN RETTSOMRÅDER IKKE TILLATER UTELUKKELSE ELLER BEGRENSNING AV ANSVAR FOR FØLGEMESSIGE ELLER TILFELDIGE SKADER, VIL OVENSTÅENDE BEGRENSNING KANSKJE IKKE GJELDE FOR DEG.

#### OPPHØR

Uten at det berører andre rettigheter kan Acer avslutte denne Avtalen umiddelbart uten forvarsel hvis du ikke overholder vilkår og betingelser i denne Avtalen.

I et slikt tilfelle må du:

- 1. Avslutte all bruk av programvaren.
- 2. Destruere eller returnere til Acer originalen og alle kopier av programvaren, og
- 3. Slett programvaren fra alle telefoner den var installert på.

Alle fraskrivelser av garantier og begrensninger av ansvar som er beskrevet i denne Avtalen, vil overleve opphør av denne Avtalen.

#### GENERELT

Denne avtalen representerer hele avtalen mellom deg og Acer knyttet til denne lisensen for programvaren og tilsidesetter alle tidligere avtaler, kommunikasjoner, forslag og representasjoner mellom partene, og har forrang overfor eventuelle motstridende og ekstra vilkår i noen tilbud, ordrer, godkjennelser eller lignende kommunikasjon. Denne Avtalen kan bare endres av et skriftlig dokument undertegnet av begge parter. Hvis en bestemmelse i denne Avtalen blir funnet av en rettsinstans i et kompetent rettsområde å være i strid med loven, vil den bestemmelsen fullbyrdes så langt det er tillatt, og de gjenværende bestemmelsene i denne Avtalen vil fortsatt være fullt gjeldende.

#### EKSTRA BESTEMMELSER FOR TREDJEPARTS PROGRAMVARE OG TJENESTER

Programvaren som tilbys nedenfor fra Acers lisensgivere eller leverandører ("Tredjeparts programvare"), gjøres tilgjengelig for deg kun for din personlige, ikke-kommersielle bruk. Du kan ikke bruke den Tredjeparts programvaren på noen måte som kan skade, deaktivere, overbelaste

eller forringe tjenestene som tilbys av Acers lisensgivere eller leverandører ifølge denne Avtalen ("Tredjeparts tjenester"). Videre kan du ikke bruke Tredjeparts programvare på en måte som kan forstyrre noen andre parters bruk og utnyttelse av Tredjepartens tjenester, eller tjenestene eller produktene til Acers lisensgivere eller leverandørers tredjeparts lisensgivere. Din bruk av Tredjeparts programvare og Tredjeparts tjenester er også underlagt ekstra vilkår og betingelser og policyer som er tilgjengelige gjennom vårt globale webområde.

#### Personvernpolicy

Under registreringen blir du bedt om å sende inn informasjon til Acer. Se Acers personvernpolicy på **www.acer.com** eller ditt lokale Acer-webområde.

#### VAREMERKEINFORMASJON

#### DTS-HD Premium Sound

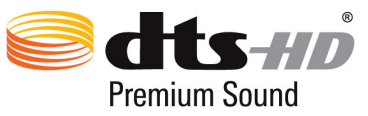

 For DTS-patenter, se http://patents.dts.com. Produsert under lisens fra DTS Licensing Limited. DTS, DTS-HD, symbolet og DTS eller DTS-HD og symbolet sammen er registrerte varemerker og DTS-HD Premium Sound et varemerke som tilhører DTS, Inc. © DTS, Inc. Med enerett.